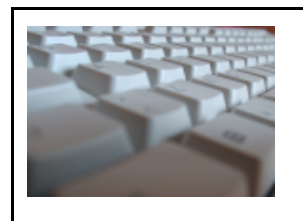

DE

GNU/LINUX

1. O GNU / LINUX

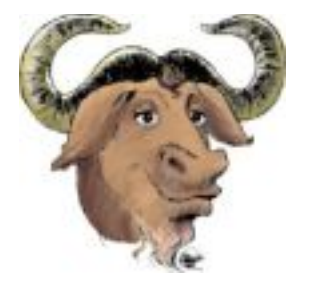

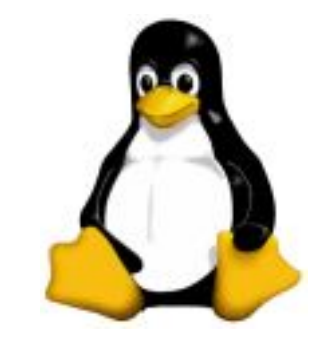

Escrito por Richard Stallman (sobre a relação entre o Linux e o projeto GNU) Texto traduzido por Erik Kohler e retirado do site: http://www.cipsga.org.br

O projeto GNU começou há 12 anos atrás com o objetivo de desenvolver um sistema operacional Unix-like totalmente livre. "Livre" se refere à liberdade, e não ao preço; significa que você está livre para executar, distribuir, estudar, mudar e melhorar o software.

Um sistema Unix-like consiste de muitos programas diferentes. Nós achamos alguns componentes já disponíveis como softwares livres -- por exemplo, X Window e TeX. Obtemos outros componentes ajudando a convencer seus desenvolvedores a tornarem eles livres -- por exemplo, o Berkeley network utilities. Outros componentes nós escrevemos especificamente para o GNU -- por exemplo, GNU Emacs, o compilador GNU C, o GNU C library, Bash e Ghostscript. Os componentes desta última categoria são "software GNU". O sistema GNU consiste de todas as três categorias reunidas.

O projeto GNU não é somente desenvolvimento e distribuição de alguns softwares livres úteis. O coração do projeto GNU é uma idéia: que software deve ser livre, e que a liberdade do usuário vale a pena ser defendida. Se as pessoas têm liberdade mas não a apreciam conscientemente, não irão mantê-la por muito tempo. Se queremos que a liberdade dure, precisamos chamar a atenção das pessoas para a liberdade que elas têm em programas livres.

O método do projeto GNU é que programas livres e a idéia da liberdade dos usuários ajudam-se mutuamente. Nós desenvolvemos software GNU, e conforme as pessoas encontrem programas GNU ou o sistema GNU e comecem a usá-los, elas também pensam sobre a filosofia GNU. O software mostra que a idéia funciona na prática. Algumas destas pessoas acabam concordando com a idéia, e então

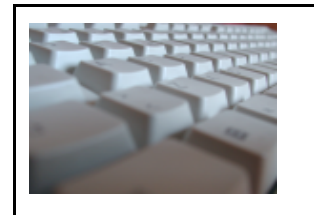

DΕ

### GNU/LINUX

escrevem mais programas livres. Então, o software carrega a idéia, dissemina a idéia e cresce da idéia.

Em 1992, nós encontramos ou criamos todos os componentes principais do sistema exceto o kernel, que nós estávamos escrevendo. (Este kernel consiste do microkernel Mach mais o GNU HURD. Atualmente ele está funcionando, mas não está preparado para os usuários. Uma versão alfa deverá estar pronta em breve.).

Então o kernel do Linux tornou-se disponível. Linux é um kernel livre escrito por Linus Torvalds compatível com o Unix. Ele não foi escrito para o projeto GNU, mas o Linux e o quase completo sistema GNU fizeram uma combinação útil. Esta combinação disponibilizou todos os principais componentes de um sistema operacional compatível com o Unix, e, com algum trabalho, as pessoas o tornaram um sistema funcional. Foi um sistema GNU variante, baseado no kernel do Linux.

Ironicamente, a popularidade destes sistemas desmerece nosso método de comunicar a idéia GNU para as pessoas que usam GNU. Estes sistemas são praticamentes iguais ao sistema GNU -- a principal diferença é a escolha do kernel. Porém as pessoas normalmente os chamam de "sistemas Linux (Linux systems)". A primeira impressão que se tem é a de que um "sistema Linux" soa como algo completamente diferente de "sistema GNU", e é isto que a maioria dos usuários pensam que acontece.

A maioria das introduções para o "sistema Linux" reconhece o papel desempenhado pelos componentes de software GNU. Mas elas não dizem que o sistema como um todo é uma variante do sistema GNU que o projeto GNU vem compondo por uma década. Elas não dizem que o objetivo de um sistema Unix-like livre como este veio do projeto GNU. Daí a maioria dos usuários não saber estas coisas.

Como os seres humanos tendem a corrigir as suas primeiras impressões menos do que as informações subsequentes tentam dizer-lhes, estes usuários que depois aprendem sobre a relação entre estes sistemas e o projeto GNU ainda geralmente o subestima.

Isto faz com que muitos usuários se identifiquem como uma comunidade separada de "usuários de Linux", distinta da comunidade de usuários GNU. Eles usam todos os softwares GNU; de fato, eles usam quase todo o sistema GNU; mas eles não pensam neles como usuários GNU, e freqüentemente não pensam que a filosofia GNU está relacionada a eles.

Isto leva a outros problemas também -- mesmo dificultando cooperação com a manutenção de programas. Normalmente quando usuários mudam um programa GNU para fazer ele funcionar melhor em um sistema específico, eles mandam a mudança para o mantenedor do programa; então eles trabalham com o mantenedor

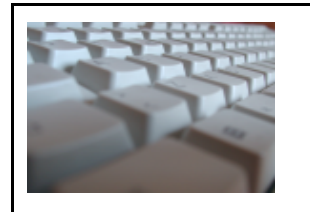

DΕ

### GNU/LINUX

explicando a mudança, perguntando por ela, e às vezes reescrevendo-a para manter a coerência e mantenebilidade do pacote, para ter o patch instalado.

Mas as pessoas que pensam nelas como "usuários Linux" tendem a lançar uma versão "Linux-only" do programa GNU, e consideram o trabalho terminado. Nós queremos cada e todos os programas GNU que funcionem "out of the box" em sistemas baseados em Linux; mas se os usuários não ajudarem, este objetivo se torna muito mais difícil de atingir.

Como deve o projeto GNU lidar com este problema? O que nós devemos fazer agora para disseminar a idéia de que a liberdade para os usuários de computador é importante?

Nós devemos continuar a falar sobre a liberdade de compartilhar e modificar software -- e ensinar outros usuários o valor destas liberdades. Se nós nos beneficiamos por ter um sistema operacional livre, faz sentido para nós pensar em preservar estas liberdades por um longo tempo. Se nós nos beneficiamos por ter uma variedade de software livres, faz sentido pensar sobre encorajar outras pessoas a escrever mais software livre, em vez de software proprietário.

Nós não devemos aceitar a idéia de duas comunidades separadas para GNU e Linux. Ao contrário, devemos disseminar o entendimento de que "sistemas Linux" são variantes do sistema GNU, e que os usuários destes sistemas são tanto usuários GNU como usuários Linux (usuários do kernel do Linux). Usuários que têm conhecimento disto irão naturalmente dar uma olhada na filosofia GNU que fez estes sistemas existirem.

Eu escrevi este artigo como um meio de fazer isto. Outra maneira é usar os termos "sistema GNU baseado em Linux (Linux-based GNU system)" ou "sistema GNU/Linux (GNU/Linux system)", em vez de "sistema Linux", quando você escreve sobre ou menciona este sistema.

Copyright 1996 Richard Stallman

Cópia e redistribuição permitida sem royalty contanto que esta notificação esteja preservada.

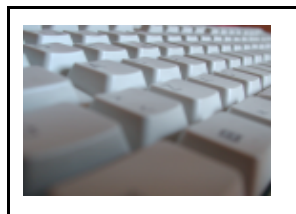

DE

GNU/LINUX

2. O DEBIAN

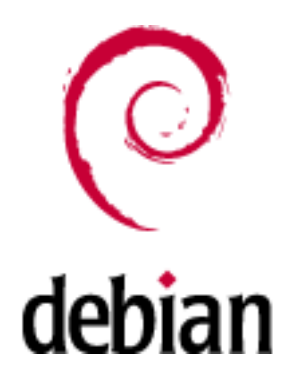

O Projeto Debian é uma associação de indivíduos que têm como causa comum criar um sistema operacional livre. O sistema operacional é chamado Debian GNU/Linux, ou simplesmente Debian.

Os sistemas Debian atualmente usam o kernel Linux. O Linux é uma peça de software criada inicialmente por Linus Torvalds com a ajuda de milhares de programadores espalhados por todo o mundo.

Claro que o que todos queremos são aplicativos: programas que nos ajudam a conseguir fazer o que desejamos fazer, desde edição de documentos até a administração de negócios, passando por jogos e desenvolvimento de mais software. O Debian vem com mais de 15490 pacotes (softwares pré-compilados e empacotados em um formato amigável, o que faz com que sejam de fácil instalação em sua máquina) — todos eles são livres.

É mais ou menos como uma torre: Na base dela está o kernel. Sobre ele todas as ferramentas básicas e acima estão todos os outros softwares que você executa em seu computador. No topo da torre está o Debian — organizando e arrumando cuidadosamente as coisas, de modo que tudo funcione bem quando todos esses componentes trabalham em conjunto.

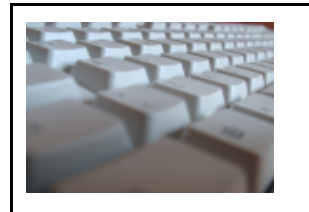

DE

# GNU/LINUX

# 3. SISTEMAS DE ARQUIVOS E PARTICIONAMENTOS

Debian, vamos ver aqui um pouco sobre particionamento de discos. Esse artigo servirá não só para a instalação do Debian, mas para qualquer outro sistema operacional.

Quando você compra um HD, ele não vem preparado para receber dados. Para isso, ele precisa ser particionado. Ao contrário do que algumas pessoas pensam, não é necessário particionar o disco apenas quando se deseja ter mais de uma unidade em um disco só. Mesmo que você queira apenas uma, é necessário criar uma partição.

# 3.1 O que é uma partição?

Uma partição é um espaço do disco que se destina a receber um sistema de arquivos - ou, em um caso particular que veremos adiante, outras partições.

Em sistemas DOS/Windows, cada partição recebe uma letra de unidade (C:, D:, etc). Em linux o esquema é diferente. As partições são nomeadas da seguinte forma: nome do dispositivo + número de partição.

Assim, a primeira partição do primeiro disco IDE (/dev/hda) se chamará /dev/hda1, a segunda /dev/hda2 e assim por diante.

Cada disco deve ter no mínimo uma e no máximo 16 partições.

#### 3.2 Tipos de partições.

Existem três tipos possíveis de partições: primária, estendida e lógica.

#### Partições primárias

Este tipo de partição contém um sistema de arquivos. Em um disco deve haver no mínimo uma e no máximo quatro partições primárias. Se existirem quatro partições primárias, nenhuma outra partição poderá existir neste disco. As partições primárias são nomeadas da seguinte forma:

- /dev/hda1
- /dev/hda2
- /dev/hda3
- /dev/hda4

Uma dessas partições deve estar marcada como *ativa*, ou seja, marcada como 'bootável' para que a BIOS possa iniciar a máquina por ela.

#### Partição estendida

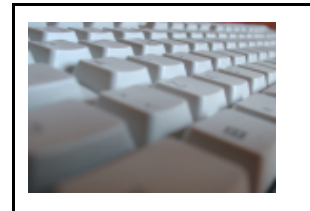

DE

# GNU/LINUX

Isso mesmo, no singular. Só pode haver uma partição estendida em cada disco. Uma partição estendida é um tipo especial de partição primária que não pode conter um sistema de arquivos. Ao invés disso, ela contém partições lógicas. Se existir uma partição estendida, ela toma o lugar de uma das partições primárias, podendo haver apenas três.

Se houver, por exemplo, três partições no disco, sendo duas primárias e uma estendida, o esquema de nomes ficará assim:

- /dev/hda1 (Primária)
- /dev/hda2 (Primária)
- /dev/hda3 (Estendida)

# Partições lógicas

Também chamadas de unidades lógicas, as partições lógicas residem dentro da partição estendida. Podem haver de uma a 12 partições lógicas em um disco. As partições lógicas são numeradas de 5 até 16. Em um disco contendo duas partições primárias, a partição estendida e 3 partições lógicas, o esquema seria o seguinte:

- /dev/hda1 (Primária)
- /dev/hda2 (Primária)
- /dev/hda3 (Estendida)
- /dev/hda5 (Lógica)
- /dev/hda6 (Lógica)
- /dev/hda7 (Lógica)

Note que, neste caso, não há uma partição nomeada como /dev/hda4, pois os números de 1 a 4 são reservados para partições primárias e para a partição estendida.

Perceba que, mesmo sendo 16 o numero máximo de partições em um disco, apenas 15 poderão receber sistemas de arquivos, já que uma delas será estendida.

# Diferenças entre DOS/Windows e GNU/Linux

Em sistemas DOS/Windows, as partições serão enxergadas pelo sistema operacional como letras de unidade. As partições primárias e lógicas recebem, cada uma, uma letra de unidade iniciando com C (C:). A partição estendida não recebe uma letra de unidade já que não vai receber um sistema de arquivos e não vai ser usada para guardar dados e, por isso, não é acessível diretamente pelo usuário.

No linux a coisa é bem diferente. O usuário é quem controla o local onde serão *montadas* as partições do seu disco. Isso pode parecer um tanto estranho para quem está acostumado com o esquema do Windows mas, se você parar pra pensar, faz bem mais sentido.

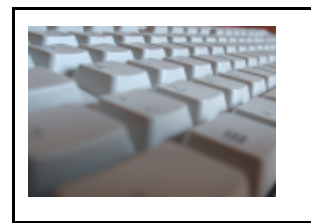

DΕ

# GNU/LINUX

Para efeito de exemplificação, vamos imaginar um disco IDE, com 6 partições. A primeira, primária, é onde está instalado o Windows, a segunda, também primária, é uma partição windows adicional. A terceira é a partição estendida, que contém três partições lógicas: uma onde será instalado o linux, a outra usada para swap e a terceira uma partição linux adicional para guardar dados do usuário.

Dessa maneira:

- /dev/hda1 (Primária Windows sistema)
- /dev/hda2 (Primária windows adicional)
- /dev/hda3 (Estendida)
- /dev/hda5 (Lógica Linux sistema de arquivos raiz)
- /dev/hda6 (Lógica Linux swap)
- /dev/hda7 (Lógica Linux adicional)

No windows nós poderiamos enxergar apenas duas destas partições, a primeira e a segunda - já que o windows não reconhece partições linux - e elas seriam apresentadas como as unidades C: e D:. Ao acessar ou gravar um arquivo no disco, você terá que saber em qual das duas unidades o arquivo deverá ficar.

Já no linux você poderá enxergar todas as partições e poderá montar três delas (a estendida e a swap não podem ser montadas) no seu sistema de arquivos raiz (/). A situação seria mais ou menos a seguinte:

A quarta partição, /dev/hda5 (lógica), que é onde o linux está instalado, será montada como o sistema de arquivos raiz (/), e dentro desse sistema de arquivos você irá criar *pontos de montagem*, que são diretórios vazios, destinados apenas para montar um outro sistema de arquivos. É interessante ressaltar que o diretório que será usado como *ponto de montagem* não precisa, obrigatoriamente, estar vazio, mas a partir do momento que uma partição for montada nele, seus arquivos serão escondidos e só voltarão a ser acessíveis quando ela for desmontada.

Usando este exemplo de particionamento, vamos criar três pontos de montagem:

- /mnt/win (onde será montada /dev/hda1, partição primária onde o windows está instalado)
- /mnt/winad (para montar /dev/hda2, partição windows adicional)
- /mnt/musicas (onde será montada /dev/hda7, partição linux adicional, neste caso usada para guardar músicas)

A partição swap não pode ser montada, pois é um espaço usado pelo kernel para memória virtual e não com dados voláteis.

Deste modo, ao invés de ter que se lembrar de letras de unidade, que não são nem um pouco descritivas, você poderá usar o nome que quiser e acessar todos os sistemas de arquivos como se fossem diretórios dentro do seu sistema de arquivos

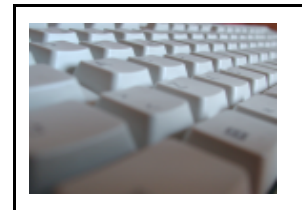

DΕ

# GNU/LINUX

raiz.

Com a explosão da quantidade de dados a ser armazenada e os discos rígidos e sistemas RAID tornando-se cada vez maiores, as desvantagens do velho sistema de arquivos ext2 ficam cada vez evidentes. verificação mais Α de integridade dos dados nesse sistema de arquivos toma um tempo que parece não ter fim. E se houver a necessidade de reparos, lá se vão horas de trabalho. Não bastasse isso, há os limites de tamanho de arquivos e partições - e os arquivos se fragmentam com o tempo, o que prejudica bastante o desempenho do sistema. Tudo isso não deveria ser de admirar: o ext2 foi desenvolvido ainda na pré-história do Linux, como um substituto para o sistema de arquivos do Minix, este vindo da era dos disquetes. Essa é a razão pela gual a estrutura do ext2 não mais capaz de atender às é necessidades dos centros de dados modernos.

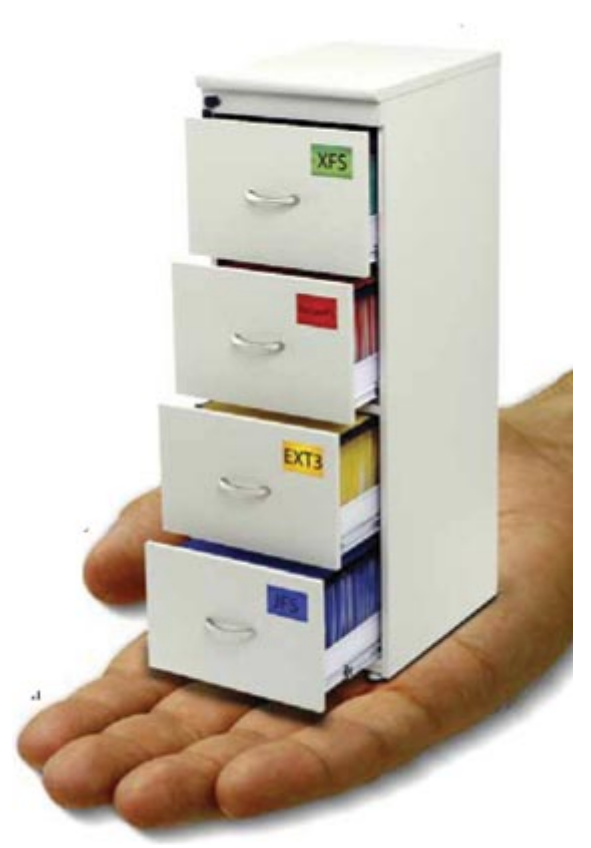

Os arquivos estão organizados em uma estrutura hierárquica que são os diretórios. Existe um diretório que é o ponto em que todos os diretórios se originam. Este é o diretório raiz (root), representado por uma barra ( / ). A partir do diretório raiz temos outros diretórios do sistema.

Cada diretório possui uma finalidade específica. Em uma instalação típica temos:

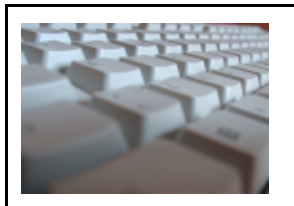

# DE

# GNU/LINUX

|             | Raiz (root) ou /                                                                     |
|-------------|--------------------------------------------------------------------------------------|
| /bin        | Contém os arquivos binários dos comandos essenciais para todos os usuários.          |
| /boot       | Arquivos estáticos do carregador de inicialização.                                   |
| /dev        | Arquivos de dispositivos.                                                            |
| /etc        | Arquivos de configuração de sistema específicos do servidor.                         |
| /home       | Diretório que agrupa os sub-diretórios iniciais de cada usuário.                     |
| /initrd     | Relativo aos procedimentos de inicialização do sistema.                              |
| /lib        | Bibliotecas compartilhadas essenciais e módulos do kernel.                           |
| /lost+found | Mantém arquivos perdidos por uma falha de operação (ex.: queda de energia elétrica). |
| /misc       | Diversos                                                                             |
| /opt        | Pacotes opcionais de aplicativos                                                     |
| /proc       | Sistema de arquivo virtual que contém informações de processos do kernel.            |
| /root       | Diretório inicial do usuário root.                                                   |
| /sbin       | Binários do sistema exclusivos do root.                                              |
| /tmp        | Diretórios reservado para que todos os usuários armazenem seus arquivos temporários. |
| /usr        | Contém a segunda mais importante hierarquia do sistema;                              |
| /var        | Contém dados variáveis como log do sistema por exemplo.                              |

Dentro de cada diretório e sub-diretórios existem dois diretórios especiais. O diretório . e o diretório ..

O diretório . indica o próprio diretório em que o usuário já se encontra. O diretório .. leva ao diretório imediatamente anterior.

| 10 |   | 1 | 14 |    |    |
|----|---|---|----|----|----|
| я  | - |   | -1 | 12 |    |
|    |   | 1 |    |    | 12 |
|    |   |   |    | 1  | -  |
|    |   |   | 1  | 10 |    |
|    |   |   |    |    |    |
|    |   |   |    |    |    |

DΕ

# GNU/LINUX

# 4. INSTALANDO O DEBIAN

O primeiro passo é adquirir uma mídia de instalação básica do Debian (http://www.debian.org.br) e alterar na BIOS do computador a ordem de boot, colocando o drive de CD-ROM para bootar como o primeiro periférico, inserir a mídia no drive e reiniciar o computador.

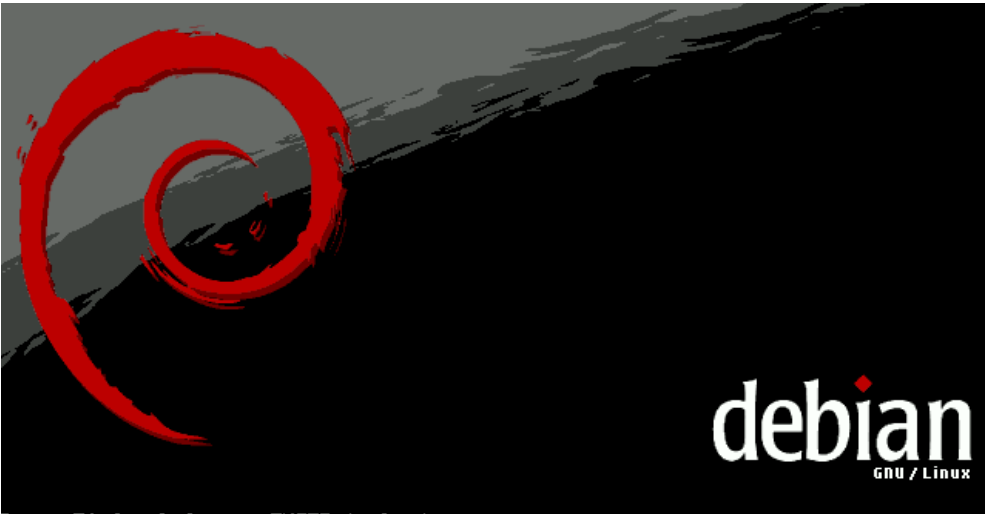

Press F1 for help, or ENTER to boot: \_

Esta é a primeira tela mostrada logo após iniciar o computador com a mídia de instalação básica do Debian

| BOOT METHODS                                                                                                    |
|----------------------------------------------------------------------------------------------------|
| Available boot methods:                                                                                                    |
| linux<br>Start the installation this is the default CD-ROM install.<br>exmert                                                  |
| Start the installation in expert mode, for maximum control.<br>linux26                                                         |
| Start the installation using a 2.6 series linux kernel<br>expert26<br>Start the installation in expert mode with a 2.6 kernel. |
| To use one of these boot methods, type it at the prompt, optionally<br>followed by any boot parameters. For example:           |
| boot: linux acpi=off                                                                                                    |
| If unsure, you should use the default boot method, with no special parameters, by simply pressing enter at the boot prompt.    |
| Press F1 for the help index, or ENTER to boot: linux26_                                                                        |

Nesta tela são mostrados os métodos de boot disponíveis. Você pode escolher, por exemplo, qual série de kernel usar (2.4 ou 2.6) e alguns outros parâmetros que podem ser usados. Para entrar nesta tela você deve apertar 'F1' na tela de boot e depois 'F3'.

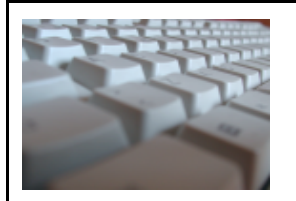

DΕ

# GNU/LINUX

| [!!] (                                                                                                    | Choose language                                                                                                    |   |  |
|----------------------------------------------------------------------------------------------------|----------------------------------------------------------------------------------------------------|---|--|
| Choose a language:                                                                                                    |                                                                                                    |   |  |
| French<br>Galician<br>German<br>Greek<br>Hebrew<br>Hungarian<br>Indonesian<br>Italian<br>Japanese<br>Korean<br>Latvian<br>Lithuanian<br>Northern Sami<br>Norwegian Bokmaal<br>Norwegian Nynorsk<br>Persian<br>Polish<br>Portuguese (Brazil) | - Français<br>- Galego<br>- Deutsch<br>- Eλληνικά<br>- سلاרית<br>- Magyarul<br>- Bahasa Indonesia<br>- Italiano<br>- 日本語<br>- 한국어<br>- Latviski<br>- Lietuviškai<br>- Sámegillii<br>- Norsk bokmål<br>- Norsk bokmål<br>- Norsk nynorsk<br>- سارس<br>- Polski<br>- Polski | # |  |
| Fortuguese                                                                                                    | - Portugues                                                                                                    |   |  |

Aqui você escolhe qual linguagem vai ser usada no processo de instalação. Como vocês podem ver, o nosso português está disponível.

| [!] Selecione um layout de teclado                                                                                                    |  |
|----------------------------------------------------------------------------------------------------|--|
| Mapa de teclados a ser usado :                                                                                                    |  |
| Belga<br>Francês Canadense<br>Francês Suíço<br>Grego<br>Hebráico<br>Croata<br>Húngaro<br>Islandês<br>Italiano<br>Lituano<br>Letoniano (Latin4)<br>Japonês (106 teclas)<br>Macedônico<br>Norueguês<br>Holandês #<br>Polonês<br>Português Brasileiro (layout ABNT2)<br>Português Brasileiro (layout Americano) |  |
| <pre></pre>                                                                                                    |  |

Escolha o layout do teclado que você está usando. O instalador te oferece a opção mais comum, baseada na sua escolha de linguagem mas, obviamente, você pode mudar se desejar.

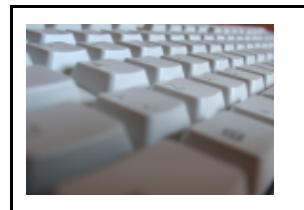

DΕ

|         | Detectand  | o hardware | para | encontrar | leitores | de | CD-ROM |  |
|---------|------------|------------|------|-----------|----------|----|--------|--|
|         |            |            |      | 5%        |          |    |        |  |
| Carrega | ndo módulo | 'BusLogic' | para | 'BusLogic | BT-946C' |    |        |  |
|         |            |            |      |           |          |    |        |  |
|         |            |            |      |           |          |    |        |  |

Esta parte não é interativa. Está aqui por motivos apenas de ilustração.

| Carregando componentes do instalador Debian |
|---------------------------------------------|
| Desempacotando ntfs-modules-2.6.8-1-386-di  |
|                                             |

Neste passo o instalador carrega na memória os componentes necessários ao seu funcionamento. Também é uma parte não-interativa.

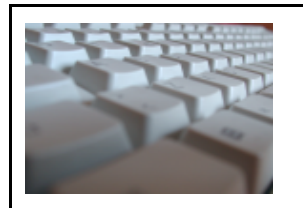

DE

| Configurando a rede via DHCP<br>13%<br>Este processo pode levar algum tempo. |                      |                              |  |
|------------------------------------------------------------------------------|----------------------|------------------------------|--|
| 13%<br>Este processo pode levar algum tempo.                                 |                      | Configurando a rede via DHCP |  |
|                                                                              | Este processo pode : | 13%<br>.evar algum tempo.    |  |
|                                                                              |                      |                              |  |

Ele verifica esta possibilidade e configura a rede sem necessidade de interação do usuário.

| [!] Configurar a rede                                                                                                    |
|----------------------------------------------------------------------------------------------------|
| Por favor, informe o nome de máquina (hostname) para este sistema.                                                                                                    |
| O nome de máquina (hostname) é uma palavra única que identifica seu<br>sistema na rede. Caso você não saiba qual deve ser o nome de sua<br>máquina, consulte o administrador da rede. Caso você esteja<br>configurando sua própria rede doméstica, você pode usar qualquer nome<br>aqui. |
| Nome de máquina :                                                                                                    |
| debian                                                                                                    |
| <voltar></voltar>                                                                                                    |
|                                                                                                    |
| debian<br><voltar></voltar>                                                                                                    |

Defina um nome para a sua máquina. Pode ser qualquer nome, fica a seu gosto.

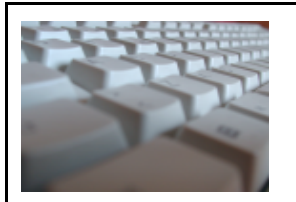

DΕ

|                                                                                                    | [!] Configurar a rede                                                                                                    |
|----------------------------------------------------------------------------------------------------|----------------------------------------------------------------------------------------------------|
| O nome do domínio é<br>nome de sua máquina.<br>.net, .edu ou .org.<br>você pode usar qualo<br>de domínio em todos | a parte de seu endereço Internet a direita do<br>Geralmente algo que finaliza com .com, .com.br,<br>Caso você esteja configurando uma rede doméstica,<br>uer nome, mas certifique-se de usar o mesmo nome<br>os seus computadores. |
| Nome de domínio :                                                                                                 |                                                                                                    |
| localdomain                                                                                                    |                                                                                                    |
| <voltar></voltar>                                                                                                 |                                                                                                    |
|                                                                                                    |                                                                                                    |

Nome do domínio a qual sua máquina pertence. Para uma máquina que não está conectada a nenhuma rede local, esse nome pode ser qualquer.

| [!!] Particionar discos                                                                                                    |
|----------------------------------------------------------------------------------------------------|
| Esta é uma visão geral de suas partições e pontos de montagem<br>atualmente configurados. Selecione uma partição para modificar suas<br>configurações (sistema de arquivos, ponto de montagem, etc), um<br>espaço livre onde criar partições ou um dispositivo no qual<br>inicializar uma tabela de partições. |
| Configurar RAID via software<br>Configurar o Gerenciador de Volumes Lógicos<br>Particionamento assistido<br>Ajuda sobre o particionamento                                                                                                    |
| SCSI1 (0,0,0) (sda) – 4.3 GB VMware, VMware Virtual S                                                                                                    |
| Desfazer as mudanças nas partições<br>Finalizar o particionamento e gravar as mudanças no disco                                                                                                    |
| <voltar></voltar>                                                                                                    |
|                                                                                                    |

Essa é a ferramenta de particionador do Debian, muito simples e intuitiva.

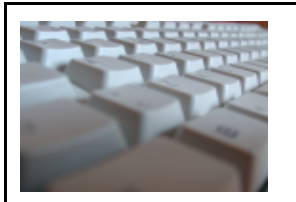

DΕ

# GNU/LINUX

| [!!] Particionar discos                                                                                                    |
|----------------------------------------------------------------------------------------------------|
| Este instalador pode guiá-lo através do particionamento de um disco a<br>ser usado pelo Debian ou, caso você prefira, você pode fazê-lo<br>manualmente. Caso você opte por ser guiado através do uso da<br>ferramenta de particionamento, você ainda terá uma chance de ver os<br>resultados posteriormente, modificá-los, e até mesmo desfazer o<br>particionamento caso não concorde com o mesmo. |
| Método de particionamento :                                                                                                    |
| Apagar todo o disco : SCSI1 (0,0,0) (sda) – 4.3 GB VMware, VMware<br>Editar manualmente a tabela de partições                                                                                                    |
| <voltar></voltar>                                                                                                    |
|                                                                                                    |

Nesta parte você escolhe se quer particionar manualmente seu disco ou deixar o instalador cuidar disso pra você. Se você escolher o método automático, o instalador ira apagar todos os dados e partições do seu HD e criar uma partição /, uma swap e uma /home.

| Esta é uma visão geral de suas partições e pontos de montagem<br>atualmente configurados. Selecione uma partição para modificar suas      |
|----------------------------------------------------------------------------------------------------|
| espaço livre onde criar partições ou um dispositivo no qual<br>inicializar uma tabela de partições.                                       |
| Configurar RAID via software<br>Configurar o Gerenciador de Volumes Lógicos<br>Particionamento assistido<br>Ajuda sobre o particionamento |
| SCSI1 (0,0,0) (sda) – 4.3 GB VMware, VMware Virtual S<br>pri/lóg 4.3 GB ESPAÇO LIVRE                                                      |
| Desfazer as mudanças nas partições<br>Finalizar o particionamento e gravar as mudanças no disco<br><voltar></voltar>                      |

Escolha o espaço livre e de 'Enter' para criar neste espaço uma nova partição.

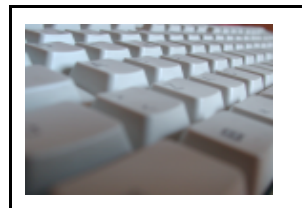

DΕ

|                                                      | [!!] Particionar                                                           | r discos 🗕 🚽                    |      |
|------------------------------------------------------|----------------------------------------------------------------------------|---------------------------------|------|
| Como usar e                                          | ste espaço livre :                                                         |                                 |      |
| <mark>Criar uma</mark><br>Particiona<br>Exibir inf   | n <mark>ova partição</mark><br>r automaticamente o<br>prmações de Cilindro | espaço livre<br>os/Cabeças/Setc | ines |
| <voltar< td=""><td></td><td></td><td></td></voltar<> |                                                                            |                                 |      |
|                                                      |                                                                            |                                 |      |

Escolha o menu "Criar uma nova partição" e de 'Enter'.

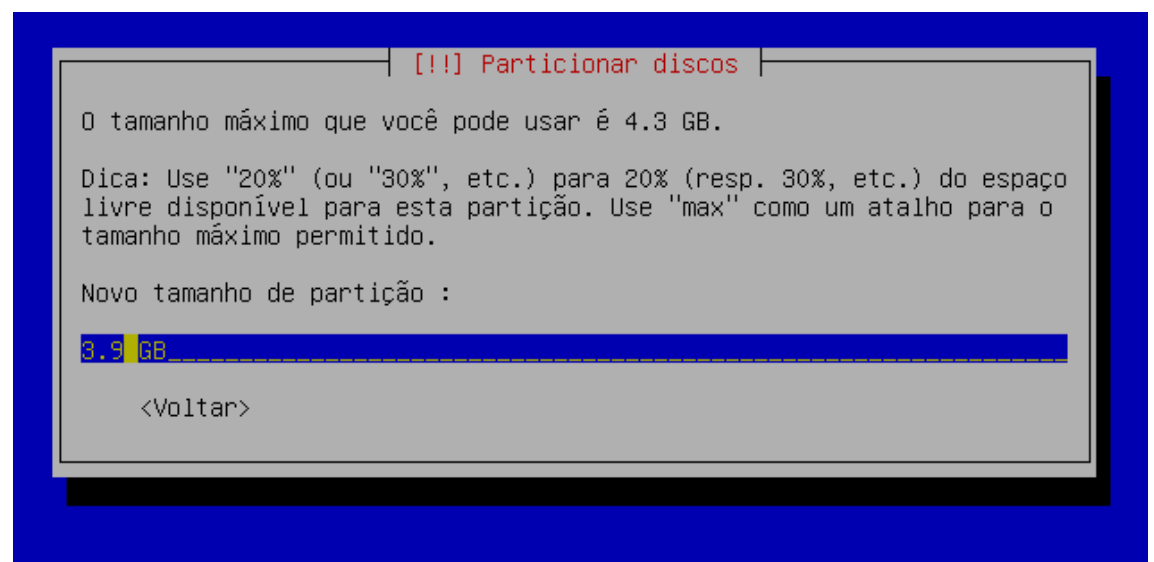

Escolha o tamanho da nova partição. Pode ser usado um número decimal seguido de uma grandeza (GB, MB) ou uma porcentagem.

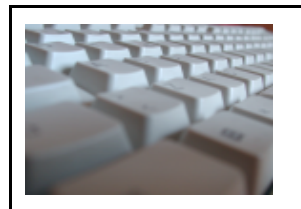

DΕ

# GNU/LINUX

| [!!] Particionar discos         |  |
|---------------------------------|--|
| Tipo da nova partição :         |  |
| <mark>Primária</mark><br>Lógica |  |
| <voltar></voltar>               |  |
|                                 |  |
|                                 |  |

#### Escolha se a partição deve ser primária ou lógica.

| [!!] Particionar discos                                                                                          |
|----------------------------------------------------------------------------------------------------|
| Por favor, escolha se você deseja que a nova partição seja criada no<br>início ou no final do espaço disponível. |
| Localização para a nova partição :                                                                               |
| <mark>Início</mark><br>Fim                                                                                       |
| <voltar></voltar>                                                                                                |
|                                                                                                    |
|                                                                                                    |

Esta opção é importante para ganho de desempenho, isto é, uma vez criada uma partição no início do espaço disponível e esta partição seja por exemplo a /boot, onde ficam alocados os primeiros arquivos lidos pelo computador, neste caso o próprio kernel, o HD localizará com mais agilidade, dando assim o início ao sistema.

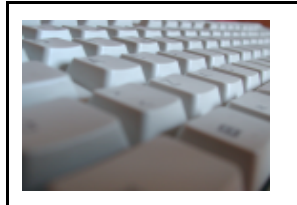

DΕ

# GNU/LINUX

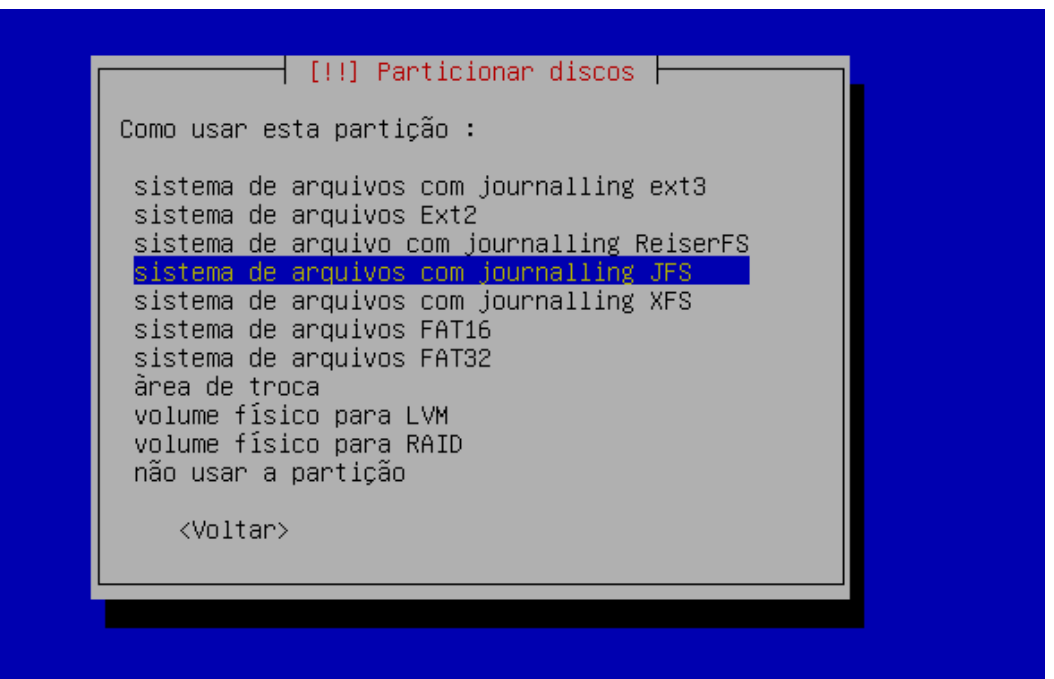

Escolha seu sistema de arquivos preferido. Note a presença dos sistemas XFS e JFS. Eles estão disponíveis apenas na instalação com kernel 2.6 (opção de boot 'linux26').

| [11]                                                                                                    | ] Particionar discos                                                                              |
|----------------------------------------------------------------------------------------------------|---------------------------------------------------------------------------------------------------|
| Você está editando a parti<br>sistema de arquivos existe                                                                 | ção #1 de SCSI1 (0,0,0) (sda). Nenhum<br>nte foi detectado nesta partição.                        |
| Configurações da partição                                                                                                | :                                                                                                 |
| <mark>Usar como :</mark><br>Ponto de montagem :<br>Opções de montagem :<br>Rótulo :<br>Flag Inicializável :<br>Tamanho : | <mark>sistema de arquivos com journalling JFS</mark><br>/<br>defaults<br>/<br>desligado<br>3.9 GB |
| Finalizar a configuração<br>Copiar os dados de outra<br>Remover a partição<br><voltar></voltar>                          | da partição<br>partição                                                                           |

Aqui são mostrados os dados da partição. Selecione qualquer uma das opções e dê 'Enter' para editar.

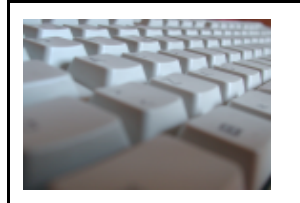

DE

# GNU/LINUX

| Como usar esta partição :<br>sistema de arquivos com journalling ext3<br>sistema de arquivos Ext2<br>sistema de arquivo com journalling ReiserFS<br>sistema de arquivos com journalling JFS<br>sistema de arquivos com journalling XFS<br>sistema de arquivos FAT16<br>sistema de arquivos FAT32<br><u>Area de troca</u><br>volume físico para LVM<br>volume físico para RAID<br>não usar a partição<br><voltar></voltar> |                                                                                  | [!!] Particionar discos                                                                                                    |                               |
|----------------------------------------------------------------------------------------------------|----------------------------------------------------------------------------------|----------------------------------------------------------------------------------------------------|-------------------------------|
| sistema de arquivos com journalling ext3<br>sistema de arquivos Ext2<br>sistema de arquivo com journalling ReiserFS<br>sistema de arquivos com journalling JFS<br>sistema de arquivos com journalling XFS<br>sistema de arquivos FAT16<br>sistema de arquivos FAT32<br><mark>àrea de troca</mark><br>volume físico para LVM<br>volume físico para RAID<br>não usar a partição<br><voltar></voltar>                        | Como usar es                                                                     | ta partição :                                                                                                    |                               |
| volume físico para LVM<br>volume físico para RAID<br>não usar a partição<br><voltar></voltar>                                                                                                    | sistema de<br>sistema de<br>sistema de<br>sistema de<br>sistema de<br>sistema de | arquivos com journalling a<br>arquivos Ext2<br>arquivo com journalling Ra<br>arquivos com journalling J<br>arquivos com journalling J<br>arquivos FAT16<br>arquivos FAT32 | ext3<br>eiserFS<br>JFS<br>KFS |
| <voltar></voltar>                                                                                                    | volume físi<br>volume físi<br>não usar a                                         | .co para LVM<br>.co para RAID<br>partição                                                                                                    |                               |
|                                                                                                    | <voltar></voltar>                                                                |                                                                                                    |                               |

Criação de uma partição para ser usada como espaço de troca (swap).

|                                | [!!] Particiona                                                                                                    | r discos                                                                       |  |
|--------------------------------|----------------------------------------------------------------------------------------------------|--------------------------------------------------------------------------------|--|
| Você está edi<br>sistema de ar | Você está editando a partição #2 de SCSI1 (0,0,0) (sda). Nenhum<br>sistema de arquivos existente foi detectado nesta partição. |                                                                                |  |
| Configurações                  | da partição :                                                                                                    |                                                                                |  |
|                                | Usar como :<br>Flag Inicializável :<br>Tamanho :<br>Finalizar a configuração<br>Copiar os dados de outra<br>Remover a partição | <mark>àrea de troca</mark><br>desligado<br>394.8 MB<br>da partição<br>partição |  |
| <voltar></voltar>              |                                                                                                    |                                                                                |  |
|                                |                                                                                                    |                                                                                |  |

Escolha no menu "Finalizar a configuração da partição" e de 'Enter'.

DΕ

# GNU/LINUX

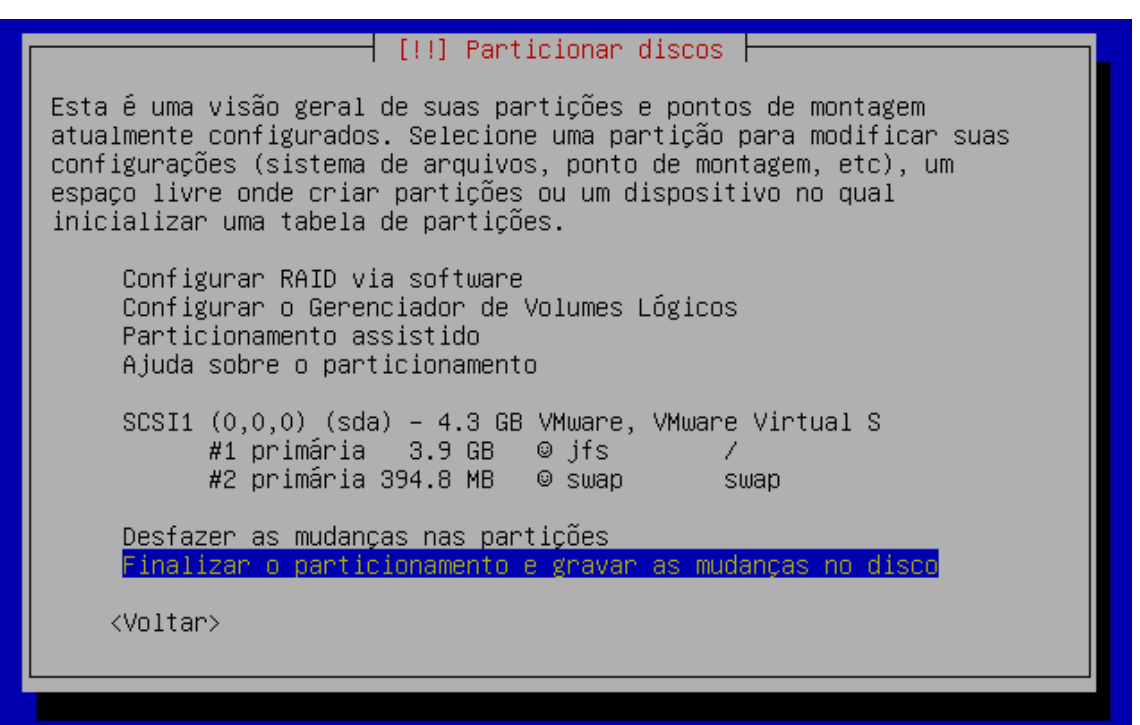

A tabela de partições alterada será gravada no disco.

| Instalar o sistema básico Debian        | ٦ |
|-----------------------------------------|---|
| 36%<br>Instalando os principais pacotes |   |
|                                         |   |

Aqui serão instalados os pacotes básicos para o funcionamento de um sistema debian mínimo. Esta parte não é interativa e pode demorar um pouco.

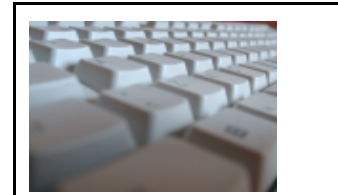

DΕ

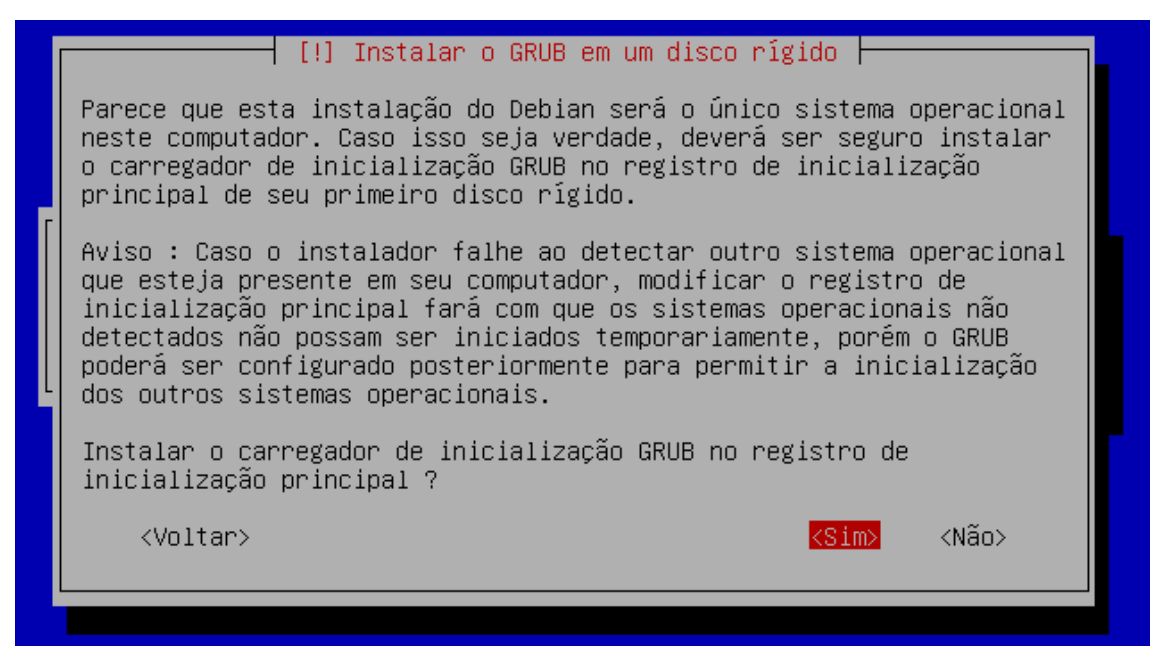

O gerenciador de boot padrão no debian é o GRUB. Você deve decidir nesta parte por instalálo ou não na MBR (Primeiro registro do HD). Geralmente é a melhor opção. Só use outra se souber o que está fazendo.

| Instalando o carregador de inicialização GRUB |
|-----------------------------------------------|
| 50%                                           |
| Executando "grub-install (hd0)"               |
|                                               |
|                                               |
|                                               |
| Instalação do GRUB na MBR. Não interativa.    |

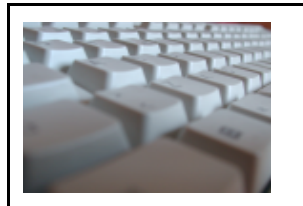

DΕ

# GNU/LINUX

| [!!] Finalizar a instalação<br>Instalação finalizada<br>A instalação terminou, portanto é hora de iniciar em seu novo sistema<br>Debian. Certifique-se de remover a mídia de instalação (CD-ROM,<br>disquetes) para que seu sistema possa iniciar a partir do disco no<br>qual o Debian foi instalado.<br><voltar></voltar> |
|----------------------------------------------------------------------------------------------------|
|                                                                                                    |
|                                                                                                    |
|                                                                                                    |
| A instalação está finalizada, remova o CD-ROM da bandeja.                                                                                                    |

| Configuração do sistema básico Debian                                                                                                    |
|----------------------------------------------------------------------------------------------------|
| Bem-vindo ao seu novo sistema Debian !                                                                                                    |
| Este programa irá agora guiá-lo através do processo de configuração de<br>seu novo sistema recém-instalado. Começaremos com o básico seleção de<br>fuso horário, definição de uma senha para o superusuário root e adição<br>de um usuário, e então iremos até a instalação de softwre adicional para<br>moldar este novo sistema Debian de acordo com suas necessidades. |
| KOk>                                                                                                    |
|                                                                                                    |

Tela de boas vindas do configurador debian (base-config).

|                                                                                                    | APOSTI                 | LA                                                                                                    |
|----------------------------------------------------------------------------------------------------|------------------------|----------------------------------------------------------------------------------------------------|
|                                                                                                    | DE                     |                                                                                                    |
|                                                                                                    | GNU/LIN                | N U X                                                                                                    |
|                                                                                                    |                        |                                                                                                    |
| Relógios de sistema<br>do Meridiano de Gre<br>Coordenado", ou UTC<br>converte a hora do<br>Linux) ou hora loca<br>que também executa |                        | so norario<br>configurados para GMT ("Tempo<br>cido como "Tempo Universal<br>nal conhece seu fuso horário e<br>omendado para um sistema somente<br>s conveniente para um sistema<br>cionais ou um computador novo). |
| O relógio de hardwa<br>UTC.                                                                                                    | re diz que a hora atua | al é Qua 01 Dez 2004 01:40:55                                                                                                    |
| O relógio de hardwa                                                                                                    | re está configurado pa | ara GMT ?                                                                                                    |
|                                                                                                    | <8im>                  | <não></não>                                                                                                    |

A melhor opção é sempre usar o relógio da própria BIOS

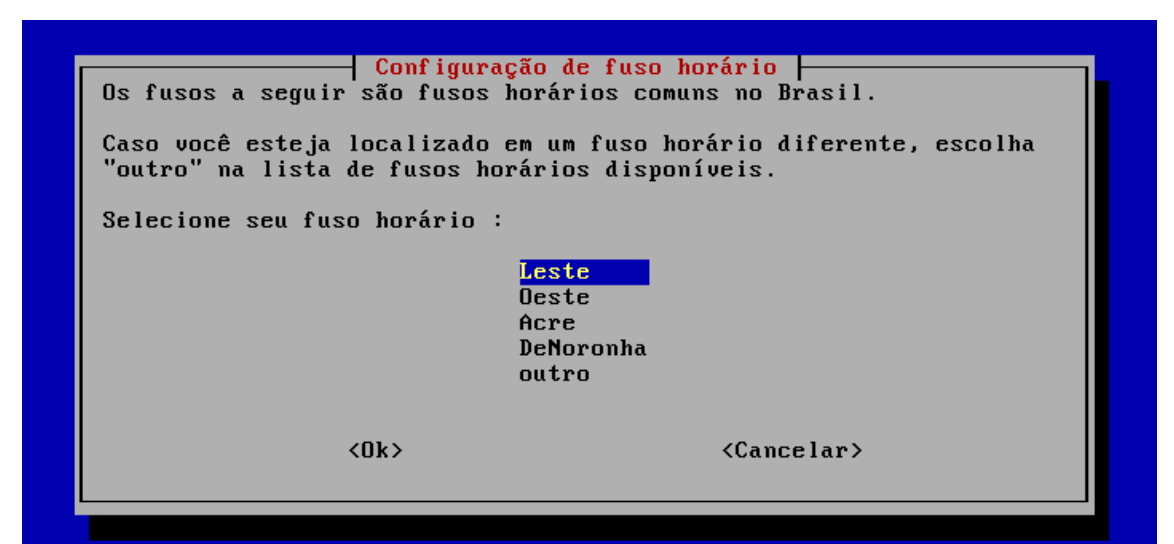

Como o Brasil tem mais de um fuso horário, diversas opções são oferecidas. Escolha a sua, não é difícil!

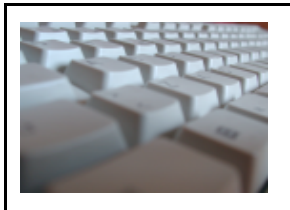

DΕ

# GNU/LINUX

|                                                                                                    | Configurando nassud                                                                                                    |                                                                                                    |
|----------------------------------------------------------------------------------------------------|----------------------------------------------------------------------------------------------------|----------------------------------------------------------------------------------------------------|
| Você precisa definir uma s<br>sistema. Um usuário malici<br>levar a resultados desastr<br>escolher uma senha que não<br>deve ser uma palavra encor<br>ser facilmente associada a<br>deve conter uma mistura de<br>ser modificada em interval<br>através da execução do com<br>root.<br>Note que você não poderá u<br>Senha do root : | enha para o 'root', a<br>oso ou não qualificado<br>osos, portanto você de<br>o seja fácil de ser ad:<br>otrada em dicionários d<br>você, como seu nome d<br>eletras, números e sin<br>os regulares. A senha<br>ando 'passwd' como pr<br>per a senha enquanto vo | conta administrativa do<br>o com acesso root pode<br>eve se certificar de<br>ivinhada. Essa senha não<br>ou uma palavra que possa<br>do meio. Uma boa senha<br>nais de pontuação e deve<br>de root é modificada<br>ivilégios de usuário<br>ocê a digita. |
| <0k>                                                                                                    |                                                                                                    | (Cancelar)                                                                                                    |

Escolha uma boa senha para seu super usuário (root). Cuidado para não usar uma senha 'fraca', porém algo que se recorde, o ideal é sempre juntar números e letras.

| Configurando                                                                                                    | p passwd                                                                                                    |
|----------------------------------------------------------------------------------------------------|----------------------------------------------------------------------------------------------------|
| E uma ma ideia usar a conta de root par<br>dia-a-dia, como ler mensagens eletrônic<br>pequeno pode resultar em um desastre. U<br>usuário normal e utilizã¡-la para essas                                                                                   | ra atividades normais do<br>cas (e-mail), porque mesmo um erro<br>Você deveria criar uma conta de<br>s tarefas do dia-a-dia. |
| Note que você pode criar essa conta posteriormente (como também qualquer<br>outra conta adicional) digitando 'adduser <nomedousuário>' como root,<br/>onde <nomedousuário> é um nome de usuário, como 'imurdock' ou 'rms'.</nomedousuário></nomedousuário> |                                                                                                    |
| Criar uma conta de usuário normal agora                                                                                                    | a ?                                                                                                    |
| <mark>≪Sim&gt;</mark>                                                                                                    | <não></não>                                                                                                    |
|                                                                                                    |                                                                                                    |

É uma boa idéia criar um usuário para executar funções cotidianas e deixar o root apenas para a administração do sistema.

|                                                        | A F                                                        | POSTILA                                                                                                    |
|--------------------------------------------------------|------------------------------------------------------------|----------------------------------------------------------------------------------------------------|
| A Des                                                  |                                                            | DE                                                                                                    |
|                                                        | G N                                                        | U/LINUX                                                                                                    |
|                                                        |                                                            |                                                                                                    |
| Uma conta de usu<br>criada para seu<br>Informe um nome | ário a ser usada<br>uso. Assim você n<br>completo para o n | urando passwd<br>para atividades não adminisrativas será<br>ão precisará usar a conta de root.<br>ovo usuário : |
|                                                        | <0k>                                                       | <cancelar></cancelar>                                                                                           |
|                                                        |                                                            |                                                                                                    |

Digite seu nome completo. Ex.: Alex Camacho Castilho

| Configura<br>Informe um nome de usuário para a na<br>escolha razoável. O nome de usuário<br>caixa-baixa, a qual pode ser seguida<br>mais letras em caixa-baixa.<br>Informe um nome de usuário para sua | ando passwd<br>ova conta. Seu primeiro nome é uma<br>deverá ser iniciado com uma letra em<br>a de qualquer combinação de números e<br>conta : |
|----------------------------------------------------------------------------------------------------|----------------------------------------------------------------------------------------------------|
| <0k>                                                                                                    | <cancelar></cancelar>                                                                                                    |
|                                                                                                    |                                                                                                    |

Digite um nome de usuário. Ex.: alex (Todas as letras deverão ser em caixa baixa).

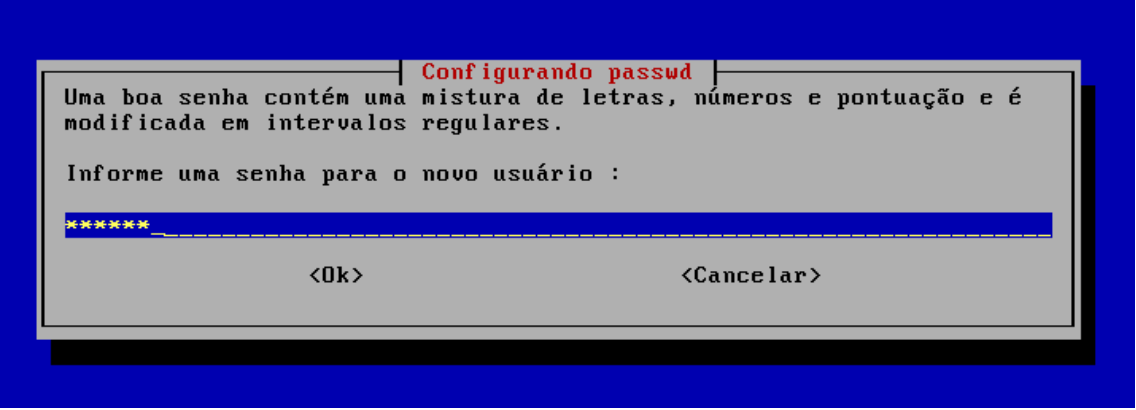

Digite uma senha, obviamente diferente da senha do seu super-usuário 'root'

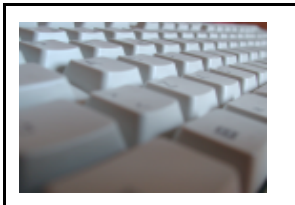

DΕ

# GNU/LINUX

| Configuração do sis<br>Por favor informe o nome de máquina                                                                                                    | tema básico Debian<br>de seu sistema.                                                                                                    |
|----------------------------------------------------------------------------------------------------|----------------------------------------------------------------------------------------------------|
| O nome de máquina (hostname) é um n<br>rede. Caso você não saiba qual o no<br>administrador de sua rede. Caso voc<br>rede doméstica você pode informar q<br>Nome de máquina (hostname) deste si | ome que identifica seu sistema na<br>me de sua máquina, consulte o<br>ê esteja configurando sua própria<br>ualquer nome aqui.<br>stema : |
| debian                                                                                                    |                                                                                                    |
| <0k>                                                                                                    | <cancelar></cancelar>                                                                                                    |
|                                                                                                    |                                                                                                    |

Neste campo deve-se inserir o nome do host na rede, servidor ou desktop.

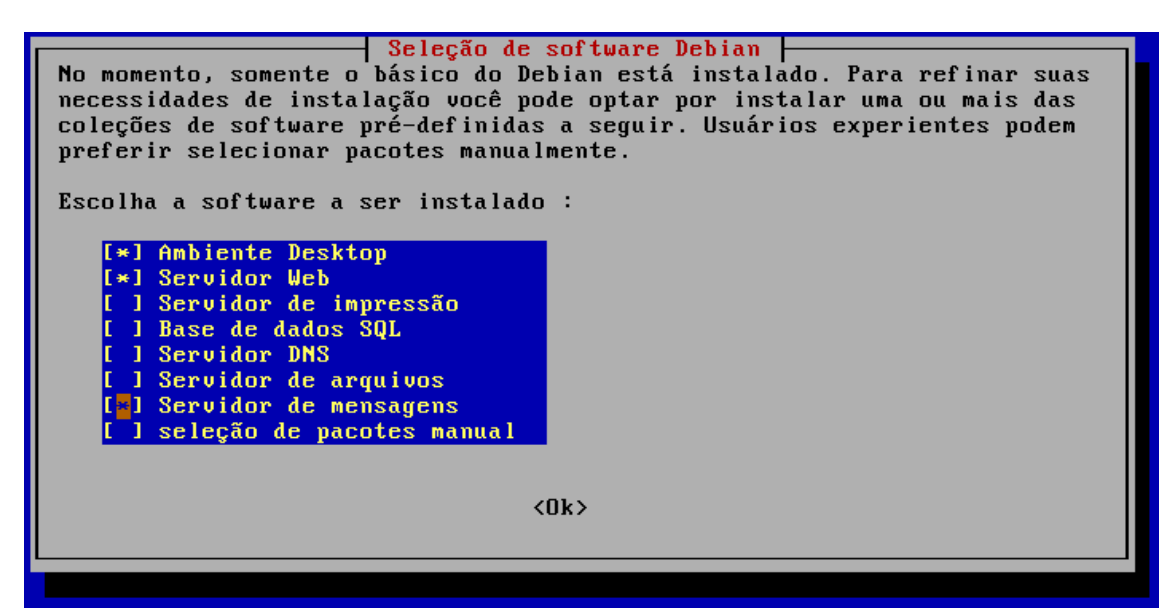

Escolha o que você deseja instalar no seu Debian. 'Ambiente Desktop' por exemplo, contém GNOME e KDE e, felizmente, os dois estão no primeiro CD. Se você escolher seleção manual de pacotes, a próxima tela será do aptitude, mas isso não é necessário, a não ser que você saiba realmente o que está fazendo.

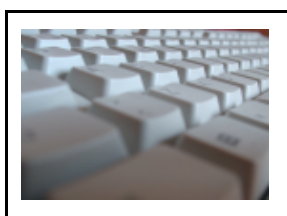

#### DΕ

# GNU/LINUX

| mtools mtr-tiny mutt myspell-en-gb myspell-en-us nautilus                                                                                                    |
|----------------------------------------------------------------------------------------------------|
| nautilus-ca-burner nautilus-aata nautilus-meala ncurses-term netpom                                                                                                    |
| nis-common noatun noatun-pingins opengate openginite.org                                                                                                    |
| opendifile.org-bin opendifile.org-activation-files opendifile.org-filen-en                                                                                                    |
| opensation per per per modules providente providente pr |
| portunap poster powermyme-base procmain poutins python python-ytk2                                                                                                    |
| neuron huw pychola. 5 pychola. 5 yrka pychola. 5 namerie upopper quanta res                                                                                                    |
| complete shared mime info sharufile slaref scipulity scienting scare shared mime                                                                                                    |
| sol contest starts which into sharatis test tailed as a part of the totem starts in the summer starts the totem totemate totem totem totem totemate totem totemate totem totem |
| the service the struct sympletic tesh tesh to the totem totem and                                                                                                    |
| um imand uaration uim uim-common uimnart uorbis-tools Mam mamerican whois                                                                                                    |
| w indow-sustem-core vaw3da vhase-clients vfonts-100dni vfonts-75dni                                                                                                    |
| xfonts-base xfonts-scalable xfree86-common xlibmesa-dri xlibmesa-dri                                                                                                    |
| xlibmesa-glu xlibs xlibs-data xml-core xmms xprt-common xprt-xprintorg                                                                                                    |
| xscreensaver xserver-common xserver-xfree86 xutils uelp zenitu                                                                                                    |
| )s pacotes a seguir foram RECOMENDADOS mas NÃO serão instalados :                                                                                                    |
| deborphan gdk-imlib1 gnucash gsfonts-x11 kdm libpt-plugins-avc                                                                                                    |
| libpt-plugins-dc rpm ttf-kochi-gothic ttf-kochi-mincho                                                                                                    |
| ) pacotes atualizados, 719 novos instalados, 0 a serem removidos e 0 não atualiz                                                                                                    |
| ndos .                                                                                                    |
| : preciso obter 0B/492MB de arquivos. Depois do desempacotamento, 1456MB serão u                                                                                                    |
| sados .                                                                                                    |
| aravando informações extendidas de estado Pronto                                                                                                    |
| Tela de instalação via apt-get das opções selecionadas.                                                                                                    |
| ······································                                                                                                    |
| Configurando xserver-xfree86                                                                                                    |
| Para que a interface gráfica de usuário do Sistema de Janelas X funcione                                                                                                    |
| corretamente, é necessário selecionar o controlador da placa de vídeo                                                                                                    |
| para o servidor X.                                                                                                    |
|                                                                                                    |
| Os controladores são tipicamente nomeados como a placa de vídeo ou                                                                                                    |
| fabricante do chipset ou para um um modelo específico ou família de                                                                                                    |
| chipsets.                                                                                                    |

Selecione o controlador do servidor X desejado.

| dfx    |  |
|--------|--|
| :ga    |  |
| rident |  |
| tseng  |  |
| Jesa   |  |
|        |  |
| <0k>   |  |

t

#

Aqui começa a configuração da parte gráfica do debian (XFree86 4.3.0). Escolha a melhor opção de placa de vídeo.

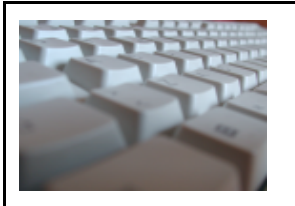

DΕ

#### GNU/LINUX

#### – Configurando xserver-xfree86 –

Caso você possua uma mouse conectado a seu computador, uma tentativa de detectá-lo pode ser feita; mover o mouse enquanto a detecção é tentada pode ajudar (o programa gpm também não deve estar sendo executado). Caso você queira conectar um mouse PS/2 ou bus/import a seu computador você deverá desligar o computador, conectar o mouse e então ligá-lo novamente e reiniciar. Caso você deseje selecionar um tipo de mouse manualmente, não aceite esta opção.

Caso você aceite esta opção e a autodetecção falhe esta pergunta lhe será feita novamente. Você pode tentar a autodetecção quantas vezes desejar. Caso a autodetecção tenha sucesso, perguntas futuras do debconf sobre seu mouse estarão pré-respondidas.

Tentar autodetectar o dispositivo de mouse ?

<Sim>

<Não>

Sistema de plug and play para o dispositivo de mouse.

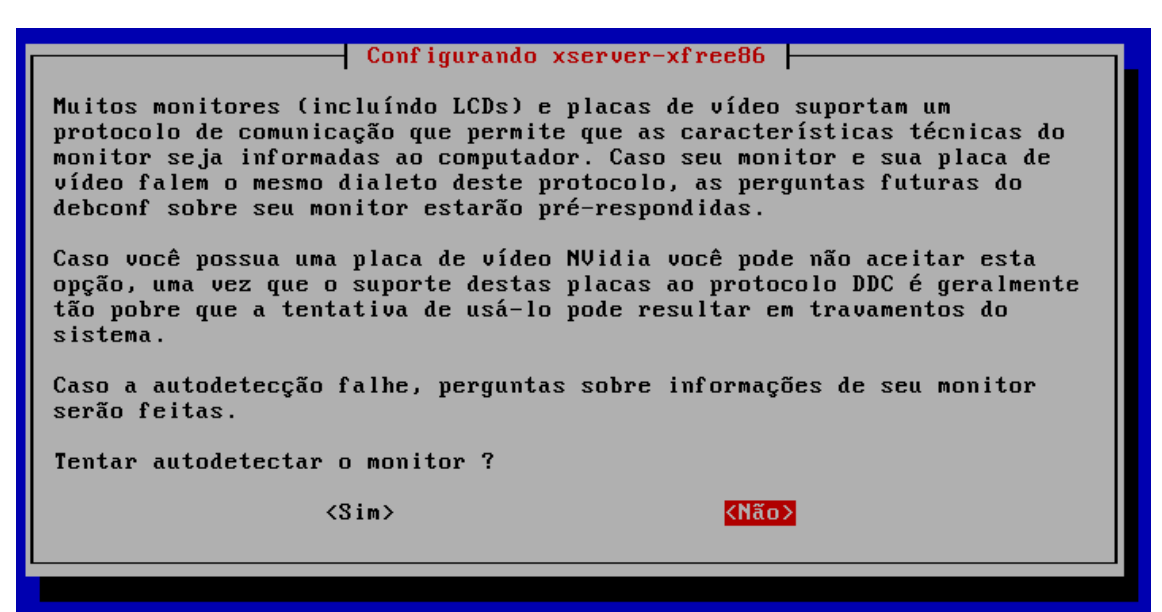

Sistema de plug and play para monitores.

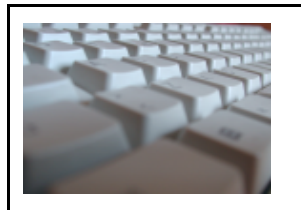

DΕ

# GNU/LINUX

| Configurando xserver-xfree86                                                                                                    |
|----------------------------------------------------------------------------------------------------|
| Caso se monitor seja um display de cristal líquido (o que é o caso na<br>maioria dos laptops) você deverá responder positivamente a esta<br>pergunta. |
| Usuários de monitores tradicionais com tubos de raio catódico (CRT) não<br>deverão escolher esta opção.                                               |
| Seu monitor é um dispositivo LCD ?                                                                                                    |
| <sim> <não></não></sim>                                                                                                    |

Caso não possua um monitor LCD ou não seja um notebook, selecione a opção "Não".

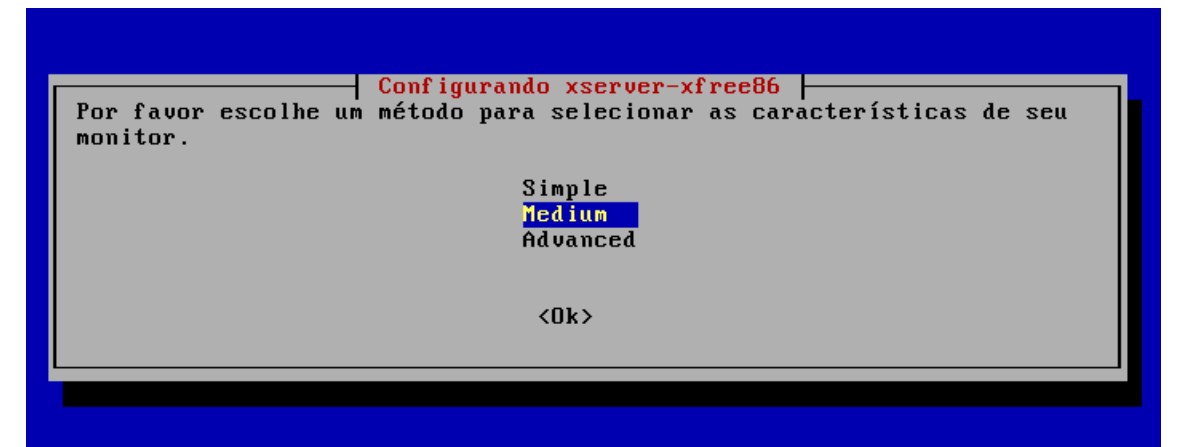

"Medium" é uma boa opção para quem conhece as características de seu monitor.

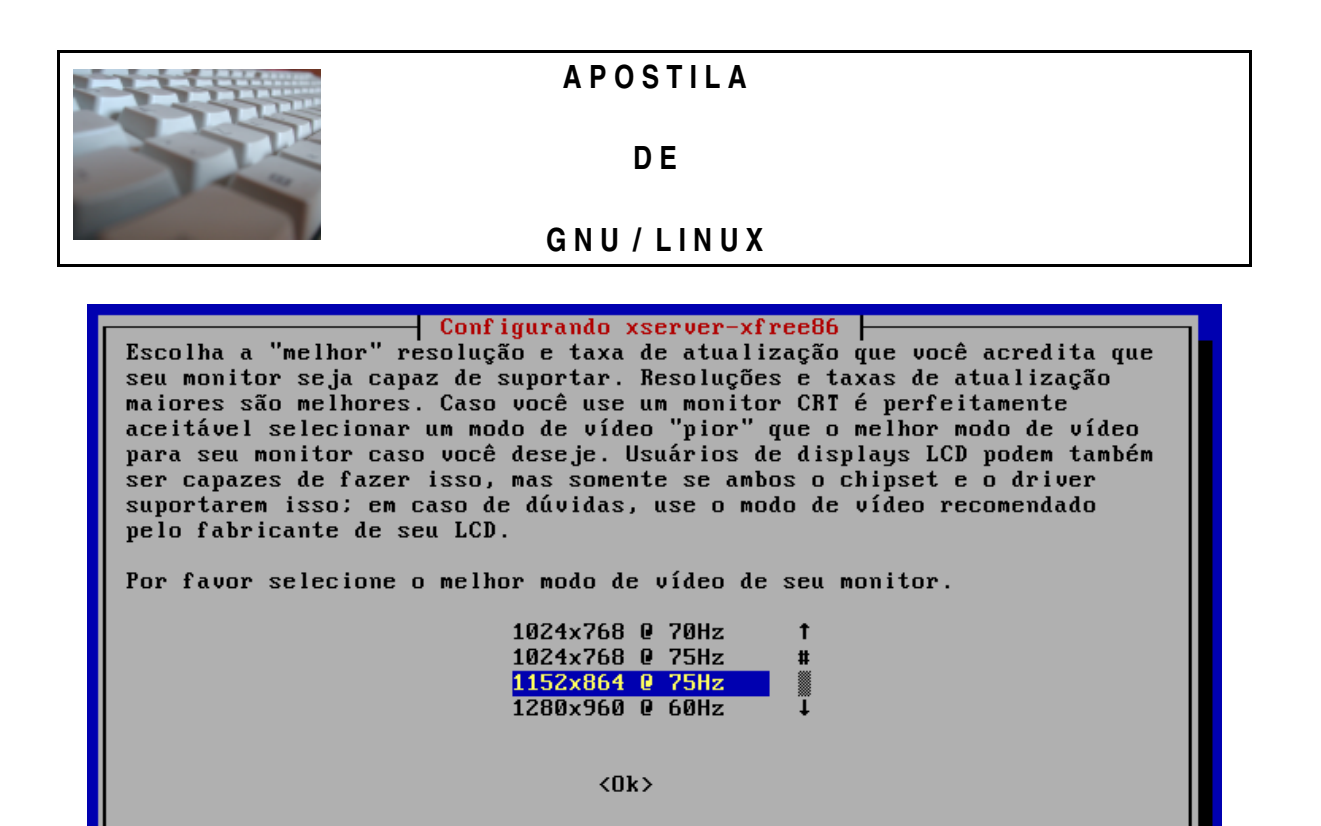

Escolha a maior relação resolução/freqüência que seu monitor suporta. Cuidado, se seu monitor for mais antigo, ele pode até queimar se você selecionar valores mais altos que o suportado. Se seu monitor é mais moderno ele não vai queimar, vai mostrar algo como 'Out of Sync'ou 'Fora de sincronia'.

| Configurando libc-client2002edebian                                                                                                    |
|----------------------------------------------------------------------------------------------------|
| The use of unencrypted plaintext passwords is generally insecure, and<br>the current version of libc-client by default only allows network access<br>through either TLS or SSL connections. This affects uw-imapd, ipopd and<br>any other programs that use libc-client for mail access through the<br>network. However, this functionality can be changed by using the<br>semi-official /etc/c-client.cf configuration file. Read more about this<br>in /usr/share/doc/libc-client2002edebian/README.Debian. |
| Do you want to allow email access authentication using insecure plaintext passwords?                                                                                                    |
| Note: cramd-md5 passwords are treated as plaintext passwords!                                                                                                    |
| Allow insecure authentication using plaintext passwords?                                                                                                    |
| <sim> <não></não></sim>                                                                                                    |
|                                                                                                    |

Aviso sobre o envio de senhas como texto plano em programas como ww-imapd e ipopd.

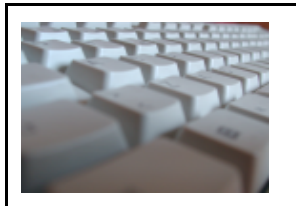

DΕ

#### GNU/LINUX

Configurando libc-client2002edebian -

Libc-client earlier than version 2002d (and development versions of 2003) included an unofficial and no longer maintained patch to support Maildirs. By default Maildirs were not used by uw-imapd or ipopd, but if you have changed your system configuration or other installed programs depend on libc-client then upgrading may result in broken mail handling.

Do you want to continue installing a libc-client without Maildir support?

Continue installing libc-client without Maildir support?

<Sim>

<Não>

A versão do libc-client do Debian não suporta Maildirs por padrão.

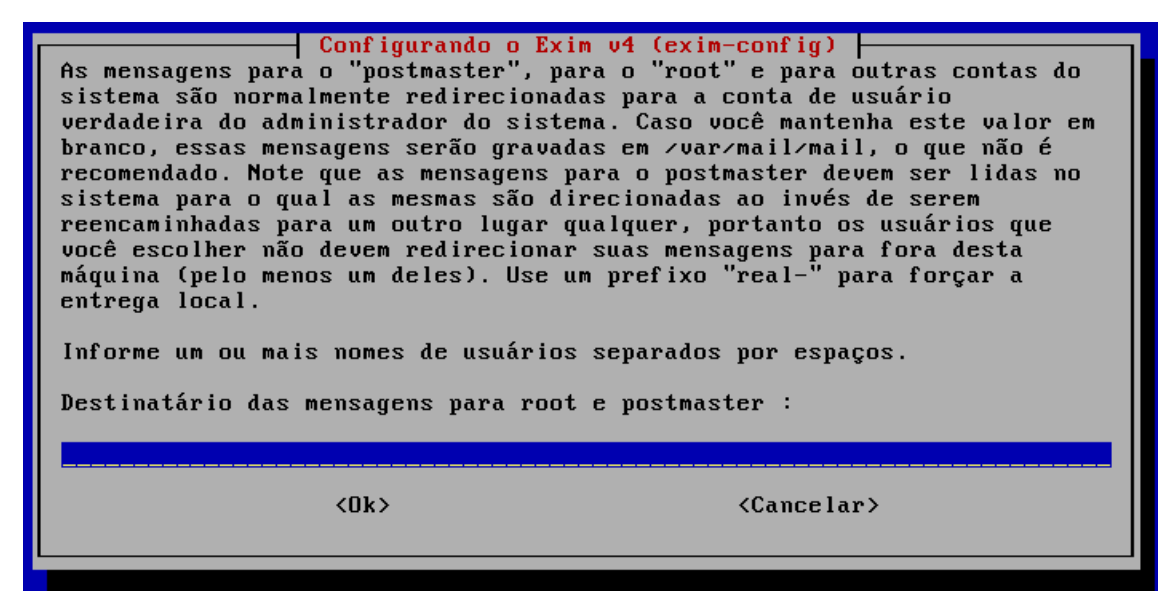

Configuração do servidor de emails. No caso do debian sarge, o padrão é o Exim 4.

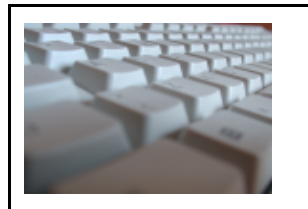

DΕ

# GNU/LINUX

| Configuração do sistema básico Debian                                                                                                    |
|----------------------------------------------------------------------------------------------------|
| Obrigado por escolher o Debian !                                                                                                    |
| A configuração de seu sistema Debian está finalizada. Você pode agora se<br>autenticar no sistema no prompt de login:                           |
| Caso você queira revisitar este processo de configuração posteriormente,<br>execute o programa de configuração do sistema básico (base-config). |
| <u>&lt;0x&gt;</u>                                                                                                    |
|                                                                                                    |
|                                                                                                    |

Configuração finalizada. Agora é so dar OK e se logar no sistema recém instalado. Se você optou por instalar um ambiente desktop, após dar OK, você será direcionado para a tela do GDM - gerenciador de login gráfico do GNOME.

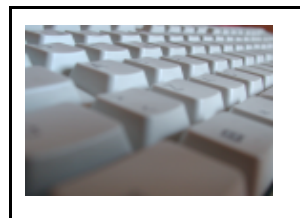

DΕ

# GNU/LINUX

# 5. COMANDOS BÁSICOS E AVANÇADOS (SHELL)

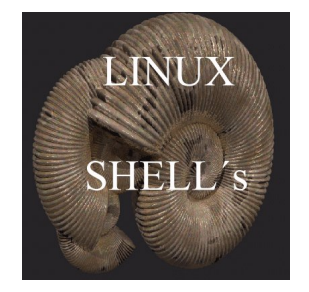

ls

# 5.1 Comandos para manipulação de diretórios.

Lista os arquivos de um diretório.

ls [opções] [caminho/arquivo] [caminho1/arquivo1] ... onde: caminho/arquivo Diretório/arquivo que será listado. caminho1/arquivo1

Outro Diretório/arquivo que será listado. Podem ser feitas várias listagens de uma só vez.

#### cd

Entra em um diretório. Você precisa ter a permissão de execução para entrar no diretório.

cd [*diretorio*] onde: *diretorio* - diretório que deseja entrar.

#### pwd

Mostra o nome e caminho do diretório atual.

Você pode usar o comando pwd para verificar em qual diretório se encontra (caso seu aviso de comandos não mostre isso).

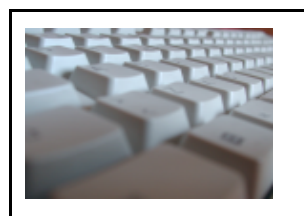

DΕ

# GNU/LINUX

#### mkdir

Cria um diretório no sistema. Um diretório é usado para armazenar arquivos de um determinado tipo. O diretório pode ser entendido como uma *pasta* onde você guarda seus papeis (arquivos). Como uma pessoa organizada, você utilizará uma pasta para guardar cada tipo de documento, da mesma forma você pode criar um diretório vendas para guardar seus arquivos relacionados com vendas naquele local.

mkdir [*opções*] [*caminho/diretório*] [*caminho1/diretório1*] onde: *caminho* Caminho onde o diretório será criado. *diretório* Nome do diretório que será criado.

#### rmdir

Remove um diretório do sistema. Este comando faz exatamente o contrário do mkdir. O diretório a ser removido deve estar vazio e você deve ter permissão de gravação para remove-lo.

rmdir [*caminho/diretório*] [*caminho1/diretório1*] onde:

caminho

Caminho do diretório que será removido

diretório

Nome do diretório que será removido

É necessário que esteja um nível acima do diretório(s) que será(ão) removido(s). Para remover diretórios que contenham arquivos, use o comando rm com a opção -rf

Por exemplo, para remover o diretório /tmp/teste você deve estar no diretório tmp e executar o comando rmdir teste.

# 5.2 Comandos para manipulação de arquivos.

| cat                                                                         |
|-----------------------------------------------------------------------------|
| Mostra o conteúdo de um arquivo binário ou texto.                           |
| cat [opções] [diretório/arquivo] [diretório1/arquivo1]<br>diretório/arquivo |
| Localização do arquivo que deseja visualizar o conteúdo                     |

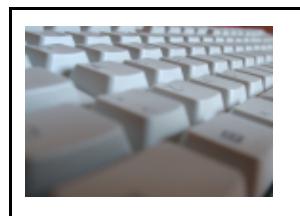

DΕ

# GNU/LINUX

rm

Apaga arquivos. Também pode ser usado para apagar diretórios e sub-diretórios vazios ou que contenham arquivos.

rm [opções][caminho][arquivo/diretório] [caminho1][arquivo1/diretório1] onde:

caminho

Localização do arquivo que deseja apagar. Se omitido, assume que o arquivo esteja no diretório atual.

arquivo/diretório

Arquivo que será apagado.

ср

Copia arquivos.

cp [*opções*] [*origem*] [*destino*] onde: *origem* 

Arquivo que será copiado. Podem ser especificados mais de um arquivo para ser copiado usando "curingas", ou seja, \*

destino

O caminho ou nome de arquivo onde será copiado. Se o destino for um diretório, os arquivos de origem serão copiados para dentro do diretório.

mv

Move ou renomeia arquivos e diretórios. O processo é semelhante ao do comando cp mas o arquivo de origem é apagado após o término da cópia.

mv [opções] [origem] [destino] Onde: origem Arquivo/diretório de origem. *destino* Local onde será movido ou novo nome do arquivo/diretório.

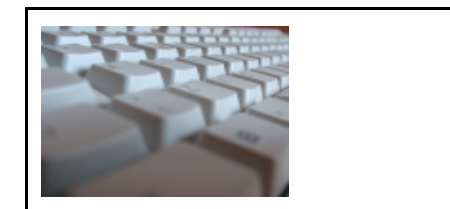

DE

# GNU/LINUX

clear

### 5.3 Comandos diversos.

Limpa a tecla e posiciona o cursor no canto superior esquerdo do vídeo

clear

date Permite ver/modificar a Data e Hora do Sistema. Você precisa estar como usuário root para modificar a data e hora. date MesDiaHoraMinuto[AnoSegundos] Onde: MesDiaHoraMinuto[AnoSegundos] São respectivamente os números do mês, dia, hora e minutos sem espaços. Opcionalmente você pode especificar o Ano (com 2 ou 4 digitos) e os Segundos. +[FORMATO] Define o formato da listagem que será usada pelo comando date. Os seguintes formatos são os mais usados: • %d - Dia do Mês (00-31) %d - Mês do Ano (00-12) %y - Ano (dois dígitos) • %Y - Ano (quatro dígitos) • %H - Hora (00-24) • %I - Hora (00-12) • %M - Minuto (00-59) • %j - Dia do ano (1-366) • %p - AM/PM (útil se utilizado com %d) • %r - Formato de 12 horas completo (hh:mm:ss AM/PM). • %T - Formato de 24 horas completo (hh:mm:ss) • %w - Dia da semana (0-6)

Para ver a data atual digite: date

Se quiser mudar a Data para 25/12 e a hora para 08:15 digite: date 12250815

df

Mostra o espaço livre/ocupado de cada partição.

df [opções]

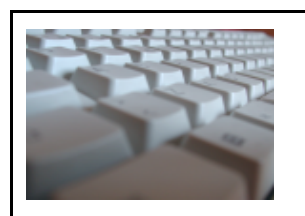

#### DΕ

# GNU/LINUX

#### In

Cria links para arquivos e diretórios no sistema. O link é um mecanismo que faz referência a outro arquivo ou diretório em outra localização do disco. O link em sistemas GNU/Linux faz referência reais ao arquivo/diretório podendo ser feita cópia do link (será copiado o arquivo alvo), entrar no diretório (caso o link faça referência a um diretório), etc.

In [*opções*] [*origem*] [*link*] Onde: *origem* Diretório ou arquivo de onde será feito o link. *link* Nome do link que será criado.

## du

Mostra o espaço ocupado por arquivos e sub-diretórios do diretório atual.

du [opções]

#### find

Procura por arquivos/diretórios no disco. find pode procurar arquivos através de sua data de modificação, tamanho, etc através do uso de opções. find, ao contrário de outros programas, usa opções longas através de um "-".

find [*diretório*] [*opções/expresão*] Onde: *diretório* Inicia a procura neste diretório, percorrendo seu sub-diretórios.

#### free

Mostra detalhes sobre a utilização da memória RAM do sistema.

#### free [opções]

#### grep

Procura por um texto dentro de um arquivo(s) ou no dispositivo de entrada padrão.

grep [*expressão*] [*arquivo*] [*opções*] Onde: *expressão* 

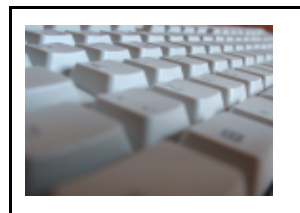

DE

#### GNU/LINUX

#### grep

palavra ou frase que será procurada no texto. Se tiver mais de 2 palavras você deve identifica-la com aspas "" caso contrário o grep assumirá que a segunda palavra é o arquivo! arquivo

Arquivo onde será feita a procura.

#### more

Permite fazer a paginação de arquivos ou da entrada padrão. O comando more pode ser usado como comando para leitura de arquivos que ocupem mais de uma tela. Quando toda a tela é ocupada, o more efetua uma pausa e permite que você pressione Enter para continuar avançando o número de páginas. Para sair do more pressione q.

more [arquivo]

Onde: *arquivo* É o arquivo que será paginado

O more somente permite avançar o conteúdo do arquivo linha por linha.

Para visualizar diretamente arquivos texto compactados pelo gzip .gz use o comando zmore.

Exemplos: more /etc/passwd, cat /etc/passwd|more.

less

Permite fazer a paginação de arquivos ou da entrada padrão. O comando less pode ser usado como comando para leitura de arquivos que ocupem mais de uma tela. Quando toda a tela é ocupada, o less efetua uma pausa (semelhante ao more) e permite que você pressione Seta para Cima e Seta para Baixo ou PgUP/PgDown para fazer o rolamento da página. Para sair do less pressione q.

less [arquivo] Onde: arquivo É o arquivo que será paginado Para visualizar diretamente arquivos texto compactados pelo utilitário gzip (arquivos .gz), use o comando zless. Exemplos: less /etc/passwd, cat /etc/passwd]less

touch

Muda a data e hora que um arquivo foi criado. Também pode ser usado para criar arquivos vazios. Caso o touch seja usado com arquivos que não existam, por padrão ele criará estes arquivos.

touch [*opções*] [*arquivos*] Onde:

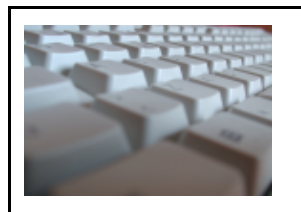

DΕ

# GNU/LINUX

#### touch

arquivos

Arquivos que terão sua data/hora modificados.

#### uptime

Mostra o tempo de execução do sistema desde que o computador foi ligado.

uptime

dmesg

Mostra as mensagens de inicialização do kernel. São mostradas as mensagens da última inicialização do sistema.

dmesg | less

echo

Mostra mensagens. Este comando é útil na construção de scripts para mostrar mensagens na tela para o usuário acompanhar sua execução.

echo [mensagem]

A opção -n pode ser usada para que não ocorra o salto de linha após a mensagem ser mostrada.

su

Permite o usuário mudar sua identidade para outro usuário sem fazer o logout. Útil para executar um programa ou comando como root sem ter que abandonar a seção atual.

su [*usuário*]

Onde: *usuário* é o nome do usuário que deseja usar para acessar o sistema. Se não digitado, é assumido o usuário root.

Será pedida a senha do superusuário para autenticação. Digite exit quando desejar retornar a identificação de usuário anterior.

uname

Retorna o nome e versão do kernel.

uname

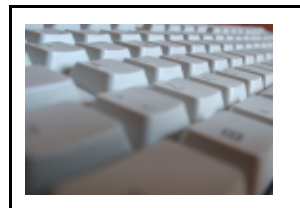

DΕ

# GNU/LINUX

#### reboot

Reinicia o computador.

reboot

#### shutdown

Desliga/reinicia o computador imediatamente ou após determinado tempo (programável) de forma segura. Todos os usuários do sistema são avisados que o computador será desligado . Este comando somente pode ser executado pelo usuário root ou usuário autorizado no arquivo /etc/shutdown.allow.

#### shutdown [opções] [hora] [mensagem]

hora

Momento que o computador será desligado. Você pode usar HH:MM para definir a hora e minuto, MM para definir minutos, +SS para definir após quantos segundos, ou now para imediatamente (equivalente a +0).

O shutdown criará o arquivo /etc/nologin para não permitir que novos usuários façam login no sistema (com excessão do root). Este arquivo é removido caso a execução do shutdown seja cancelada (opção -c) ou após o sistema ser reiniciado. *mensagem* 

Mensagem que será mostrada a todos os usuários alertando sobre o reinicio/desligamento do sistema.

#### 5.4 Comandos de rede.

who Mostra quem está atualmente conectado no computador. Este comando lista os nomes de usuários que estão conectados em seu computador, o terminal e data da conexão.

who [opções] ou apenas w

ifconfig

Mostra e configura os endereços IPs de um computador assim como sua máscara.

Ifconfig [opções]

route

Mostra, adiciona e remove uma rota para uma ou mais redes.

Existe uma gama muito grande de comandos de rede para utilização no GNU/Linux,

|      | APOSTILA    |  |
|------|-------------|--|
| A DE | D E         |  |
|      | GNU / LINUX |  |

veremos as opções no decorrer da apostila.

# 5.5 Comandos de sistema

|                               | ps   |  |
|-------------------------------|------|--|
| Lista os processos correntes. |      |  |
|                               |      |  |
|                               | kill |  |

Mata processos travados ou indesejáveis.

| Ì | Ż | T. | 111 |
|---|---|----|-----|
| 1 | - | _  |     |
| _ |   | T  | 12  |
| з |   | Ľ, | -   |
|   |   | 54 |     |
|   |   |    |     |
|   |   |    |     |

DΕ

GNU/LINUX

# 6. GERENCIAMENTO DE USUÁRIOS

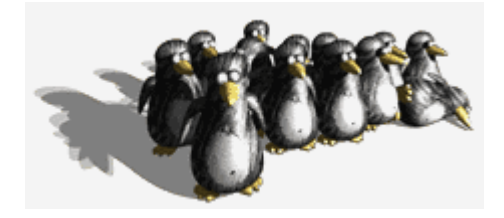

Este capítulo traz comandos usados para manipulação de conta de usuários e grupos em sistemas GNU/Linux. Entre os assuntos descritos aqui estão adicionar usuários ao sistema, adicionar grupos, incluir usuários existente em novos grupos, etc.

Como você já deve saber, o GNU/Linux é um sistema multi-usuário. Então é claro que não só pode existir um usuário usando o sistema. Uma primeira coisa que possamos dizer é que o GNU/Linux não pode de alguma maneira ser usado sem estar sendo um usuário. O usuário *root* é o administrador do sistema, e é ele quem você vai usar primeiro para criar outros usuários depois (a não ser que você tenha criado um usuário comum durante a instalação do seu GNU/Linux).

Como visto anteriormente, o *root* é um usuário especial, ele pode fazer *TUDO* em seu sistema, não importa o que acontecer, ele faz, ao contrário dos usuários comuns, que têm restrições. Se você já instalou algum Linux, você verá que a primeira coisa que você irá fazer antes de usar o sistema é se logar como root, ou seja, preencher aquele campo login: com o usuário root.

# 6.1 Comandos para manipulação de contas.

#### adduser

Adiciona um usuário ou grupo no sistema. Por padrão, quando um novo usuário é adicionado, é criado um grupo com o mesmo nome do usuário. Será criado um diretório home com o nome do usuário e este receberá uma identificação. A identificação do usuário (UID) escolhida será a primeira disponível no sistema especificada de acordo com a faixa de UIDS de usuários permitidas no arquivo de configuração /etc/adduser.conf. Este é o arquivo que contém os padrões para a criação de novos usuários no sistema.

adduser [*opções*] [*usuário/grupo*] Onde: *usuário/grupo* Nome do novo usuário que será adicionado ao sistema

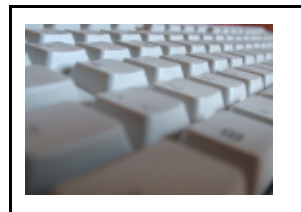

DΕ

# GNU/LINUX

#### addgroup

Adiciona um novo grupo de usuários no sistema. As opções usadas são as mesmas do adduser.

addgroup [usuário/grupo] [opções]

#### passwd

Muda a senha do usuário ou grupo. Um usuário somente pode alterar a senha de sua conta, mas o superusuário (root) pode alterar a senha de qualquer conta de usuário, inclusive a data de validade da conta, etc. Os donos de grupos também podem alterar a senha do grupo com este comando.

Os dados da conta do usuário como nome, endereço, telefone, também podem ser alterados com este comando.

passwd [*usuário/grupo*] [*opções*] Onde: *usuário* Nome do usuário/grupo que terá sua senha alterada.

userdel

Apaga um usuário do sistema. Quando é usado, este comando apaga todos os dados da conta especificado dos arquivos de contas do sistema.

userdel [*-r*] [*usuário*] Onde:

-r

Apaga também o diretório HOME do usuário.

OBS: Note que uma conta de usuário não poderá ser removida caso ele estiver no sistema, pois os programas podem precisar ter acesso aos dados dele (como UID, GID) no /etc/passwd.

#### groupdel

Apaga um grupo do sistema. Quando é usado, este comando apaga todos os dados do grupo especificado dos arquivos de contas do sistema.

groupdel [grupo]

Tenha certeza que não existem arquivos/diretórios criados com o grupo apagado através do comando find.

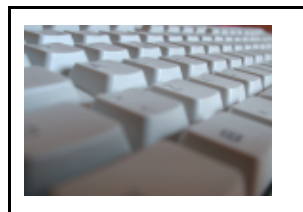

DΕ

# GNU/LINUX

#### groupdel

OBS: Você não pode remover o grupo primário de um usuário. Remova o usuário primeiro.

# 6.2 Adicionando um novo grupo a um usuário.

Para incluir um novo grupo a um usuário, e assim permitir que ele acesse os arquivos/diretórios que pertencem àquele grupo, você deve estar como root e editar o arquivo /etc/group. Este arquivo possui o seguinte formato:

NomedoGrupo:senha:GID:usuários Onde: NomedoGrupo É o nome daquele grupo de usuários. senha Senha para ter acesso ao grupo. Caso esteja utilizando senhas ocultas para grupos, as senhas estarão em /etc/gshadow. GID Identificação numérica do grupo de usuário. usuarios

Lista de usuários que também fazem parte daquele grupo. Caso exista mais de um nome de usuário, eles devem estar separados por vírgula.

Deste modo para acrescentar o usuário "joao" ao grupo audio para ter acesso aos dispositivos de som do GNU/Linux, acrescente o nome no final da linha: "audio:x:100:joao". Pronto, basta digitar logout e entrar novamente com seu nome e senha, você estará fazendo parte do grupo audio (configura digitando groups ou id). Outros nomes de usuários podem ser acrescentados ao grupo audio bastando separar os nomes com vírgula.

id

Mostra a identificação atual do usuário, grupo primário e outros grupos que pertence.

id [opções] [usuário] Onde: usuário

É o usuário que desejamos ver a identificação, grupos primários e complementares.

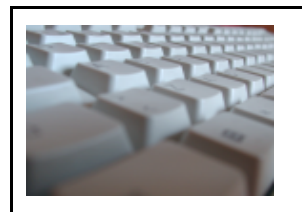

DΕ

# GNU/LINUX

#### logname

Mostra seu login.

logname

groups

Mostra os grupos que o usuário pertence.

logname

# 6.3 Alterando as permições e o proprietário de arquivos.

| chown                                                       |
|-------------------------------------------------------------|
| Altera o proprietário de um ou mais arquivos ou diretórios. |
| chown [ <i>opções</i> ] novoproprietario:novogrupo arquivo  |

Exemplos:

# chown marcio contas.txt

Marcio passa a ser o novo dono do arquivo, porém com o grupo anteriormente definido.

# chown alex \* Todos os arquivos e sub-diretórios contidos no diretório passam a ser de alex

# chown marcio:alex contas.txt

O arquivo contas.txt passa a pertencer ao usuário márcio e ao grupo alex

# chown :marcio contas.txt

O arquivo passa a pertencer ao grupo marcio, porém o proprietário não é alterado.

# chown alex: contas.txt

Alex passa a ser novo proprietário do arquivo. O grupo, que foi omitido após o : passa a ser o mesmo do usuário alex.

# chown -R marcio:marcio teste

Caso teste seja um diretório, irá mudar seu proprietário e grupo e o proprietário de todos os arquivos e diretórios em teste, repetindo a ação no conteúdo de cada subdiretório.

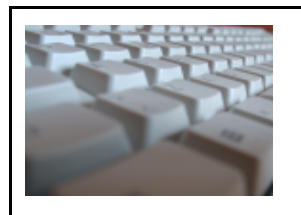

DE

### GNU/LINUX

#### chmod

Altera as permissões de um ou mais arquivos e diretórios

chmod [opções] modo arquivo

Entre as propriedades de um arquivo tais como nome, prroprietário ou grupo, encontramos um conjunto de permissões que determinam quais são os modos de acesso permitidos aos usuários sobre aquele arquivo. Os modos de acesso determinam se um usuário pode ler, gravar ou executar um determinado arquivo. No caso de diretórios, determina se um usuário pode ler, gravar ou acessar um diretório.

Quando um usuário vai acessar um determinado arquivo, ele é classificado dentro de uma das três categorias, usuário, grupo ou outros. As categorias são representadas conforme a tabela a seguir:

| Simbolo | Categoria               |
|---------|-------------------------|
| U       | Usuário ou proprietário |
| G       | Grupo                   |
| 0       | Outros usuários         |

A saída do comando ls -l informa (entre outras) as seguintes propriedades dos arquivos e diretórios.

| drwxr-xr-x | vendedor | vendas | metas        |
|------------|----------|--------|--------------|
| -rw-rr     | vendedor | vendas | planilha.txt |
| -rwxr-x    | vendedor | vendas | programa     |

A coluna mais a esquerda mostra o tipo de arquivo.

| drwxr-xr-x | vendedor | vendas | metas        |
|------------|----------|--------|--------------|
| -rw-rr     | vendedor | vendas | planilha.txt |

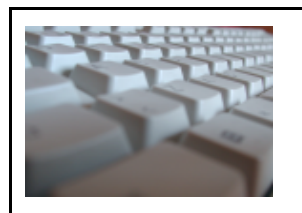

# GNU/LINUX

Os tipos de arquivos são:

| Simbolo | Тіро                                        |  |
|---------|---------------------------------------------|--|
| -       | Arquivo comum                               |  |
| b       | Arquivo especial de bloco (dispositivos)    |  |
| С       | Arquivo especial de caracter (dispositivos) |  |
| d       | Diretório                                   |  |
| р       | Pipe (FIFO) (desenvolvedores)               |  |
| I       | Link simbólico                              |  |
| S       | Socket (desenvolvedores)                    |  |

Os modos de acesso são representados conforme tabela abaixo:

| Simbolo | Тіро                                                                                                    |
|---------|----------------------------------------------------------------------------------------------------|
| r       | Leitura                                                                                                    |
| W       | Escrita                                                                                                    |
| x       | Execução ou acesso                                                                                                    |
| x       | Altera as permissões de execução em arquivos somente se<br>em algum campo (usuário, grupo ou outros) já existir pelo<br>menos um x.                                                                                                    |
|         | Em diretórios, acrescenta a permissão de acesso.                                                                                                    |
| S       | Altera a permissão de execução, redefinindo a identidade do<br>usuário que executa o programa como sendo a do<br>proprietário ou grupo do arquivo. Esta operação é conhecida<br>por <i>set user</i> id.                                                                                                    |
| t       | Para arquivos, altera a forma como o programa é<br>armazenado na área de swap para aumentar a velocidade<br>de acesso. Em sistemas modernos como o GNU/Linux não<br>faz mais sentipo. Esta marcação é conhecida como <i>stick bit.</i><br>Para diretórios retira a capacidade de apagar arquivos<br>dentro dele, porém permite o direito de escrita. |

| APOSTILA  |  |
|-----------|--|
| DE        |  |
| GNU/LINUX |  |

Os modos de acesso são definidos para cada tipo de usuário: (UGO) usuário, grupo e outros.

| Tipo de usuário                             |         | Posições dos | s simbolos |          |
|---------------------------------------------|---------|--------------|------------|----------|
| <b>U</b><br>Usuário<br>2ª, 3ª e 4ª posições | -rwxr-x | vendedor     | vendas     | programa |
| <b>G</b><br>Grupo<br>5ª, 6ª e 7ª posições   | -rwxr-x | vendedor     | vendas     | programa |
| <b>O</b><br>Outros<br>8ª, 9ª e 10ª posições | -rwxr-x | vendedor     | vendas     | programa |

Para alterar o modo de acesso de um arquivo utilizamos o comando chmod que pode se opções simbólicas ou por números.

#### chmod simbólico

Digite chmod seguido pelo usuário, o tipo de operação desejada, o tipo de permissão desejada e a especificação do arquivo. Não pode haver espaços entre as partes de usuário, operação e permissões.

chmod ugoa+-=rwxXstugo arquivo

| Usuários |         |  |  |
|----------|---------|--|--|
| U        | Usuário |  |  |
| G        | Grupo   |  |  |
| 0        | Outros  |  |  |
| A        | Todos   |  |  |

| Operações |                                        |  |
|-----------|----------------------------------------|--|
| +         | Adicionar às permissões já existentes  |  |
| -         | Retirar das permissões já existentes   |  |
| =         | Substituir as permissões já existentes |  |

| APOS1 | <b>ILA</b> |
|-------|------------|
|-------|------------|

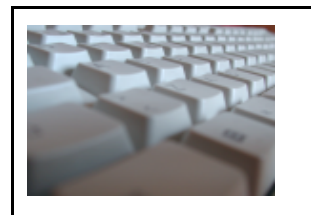

DΕ

### GNU/LINUX

#### chmod numérico

As permissões de acesso de um arquivo são armazenadas como números. Desta forma existe uma representação numérica que permite definir as permissões dos arquivos sem a utilização dos símbolos.

Cada permissão é representada por um número e a soma destes números representa as permissões que foram definidas, conforme a tabela abaixo:

| Especial | Usuário | Grupo | Outros |
|----------|---------|-------|--------|
| s = 4    | r = 4   | r = 4 | r = 4  |
| s = 2    | w = 2   | w = 2 | w = 2  |
| t = 1    | x = 1   | x = 1 | x = 1  |

Tabela simplificada:

|   | Usuário |   | Grupo |   |   | Outros |   |   |  |
|---|---------|---|-------|---|---|--------|---|---|--|
| r | w       | х | r     | w | х | r      | w | х |  |
| 4 | 2       | 1 | 4     | 2 | 1 | 4      | 2 | 1 |  |
|   | 7       |   |       | 7 |   |        | 7 |   |  |

Assim, a permissão -rwxrwxrwx em um arquivo é igual a 777. As permissões especiais s e t são iniciadas por um digito adicional que sempre é o promeiro. A permissão rwsrwsrwt é representada por 7777.

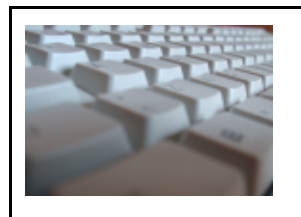

DΕ

# GNU/LINUX

# 7. O TODO PODEROSO APT-GET

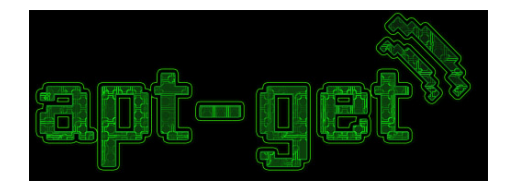

# 7.1 O que é o apt-get?

O apt-get é o principal instalador de distribuições Debian e derivados do Debian como Knoppix, Ubuntu, Kurumin, etc e o tipo de empacotamento usado por essas distribuições são baseadas em .DEB (Debian). Existe ainda outras distribuições baseadas em empacotamente .RPM (RedHat Package Manager) que portaram o apt-get para seus respectivos sistemas operacionais, assim como o Conectiva Linux, RedHat, Fedora entre outros.

Sempre que precisarmos inserir pacotes, ou removê-los iremos utilizar essa ferramenta tão poderosa e singular, inexistente em outros sistemas operacionais que não GNUs.

Frequentemente falaremos sobre pacotes ao inves de programas quando o assunto é instalação, isso devido a idéia de empacotamento que é a forma que cada distribuição o organiza or programas que a contituem.

Antes de continuarmos o assunto apt-get, cabe uma breve explicação sobre as opções de distribuições debian que podemos utilizar, são elas:

**Stable -** A distribuição "stable" contém a última distribuição oficialmente lançada pela Debian.

Essa é a versão de produção do Debian, ela que é recomendada primeiramente.

A distribuição "stable" do Debian GNU/Linux está atualmente na versão 3.1r1 e seu codinome é *sarge*. Ela foi lançada em 20 de Dezembro de 2005.

**Testing** - A distribuição "testing" contém pacotes que não foram aceitos numa versão "stable" ainda, mas eles já estão na fila para serem aceitos. A principal vantagem de usar essa distribuição é que ela tem versões mais novas dos softwares.

A distribuição "testing" atual chama-se etch.

**Unstable** - É na distribuição "unstable" que o desenvolvimento ininterrupto do Debian ocorre. Geralmente, os usuários dessa distribuição são os próprios

| R | Les 1 |
|---|-------|
|   |       |

DE

# GNU/LINUX

desenvolvedores e pessoas que gostam de emoções fortes.

A distribuição "unstable" atual chama-se sid.

# 7.2 Os repositórios.

Muito bem, agora que sabemos quais as versões disponíveis para nosso sistema operacional, decidiremos por uma delas, nesse caso vamos escolher a versão *testing*, pois como podemos ver, os pacotes são mais atualizados do que a versão stable e já passaram um dia pela versão unstable, sendo corrigido os erros de dependencias e segurança, desta forma, podemos dizer que hoje a melhor distribuição debian a ser utilizada é a propria *testing*.

Vamos conhecer agora os arquvivos utilizados para que o apt-get funcione, lembrando que esses arquivos só podem ser editados através do usuário root.

#### /etc/apt/source.list

Neste arquivo contém as informações dos repositórios de pacotes de instalação, é particularmente o arquivo mais importante do programa apt-get.

Editaremos o arquivo com o comando vi, logo: # vi /etc/apt/source.list

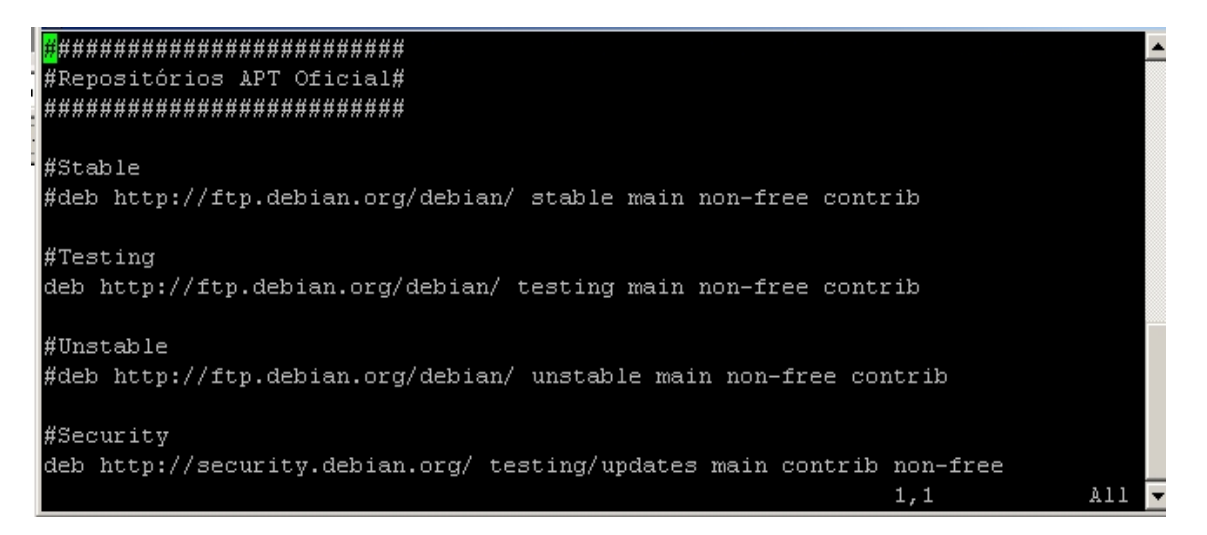

Vamos editar o arquivo para que fique exatamente como mostrado na imagem acima, nota-se que no arquivo estão disponíveis todos os repositórios de instalação via apt-get existentes no Debian, porém, apenas a versão testing está descomentada (sem # antes do endereço do repositório).

| 2 |     | 30  | 44  | 111 |    |
|---|-----|-----|-----|-----|----|
|   | 100 |     |     | 1   |    |
|   |     | 2.0 |     |     | 74 |
|   |     |     |     | 1   | -  |
|   |     |     | 100 |     | e  |
|   |     |     |     |     |    |
|   |     |     |     |     |    |

DΕ

# GNU/LINUX

### /etc/apt/apt-.conf.d/70debconf

Outro arquivo utilizado pelo apt-get é o 70debconf em algumas distribuições debian e em algumas similares apt.conf.

Esse arquivo só deve ser alterado se souber exatamente o que estará fazendo, uma vez que já vem pré-configurado, sendo desnecessária uma ação sobre ele.

Para visualizarmos utilizaremos o comando cat, logo: # cat /etc/apt/apt-.conf.d/70debconf

Ele trará a seguinte imagem:

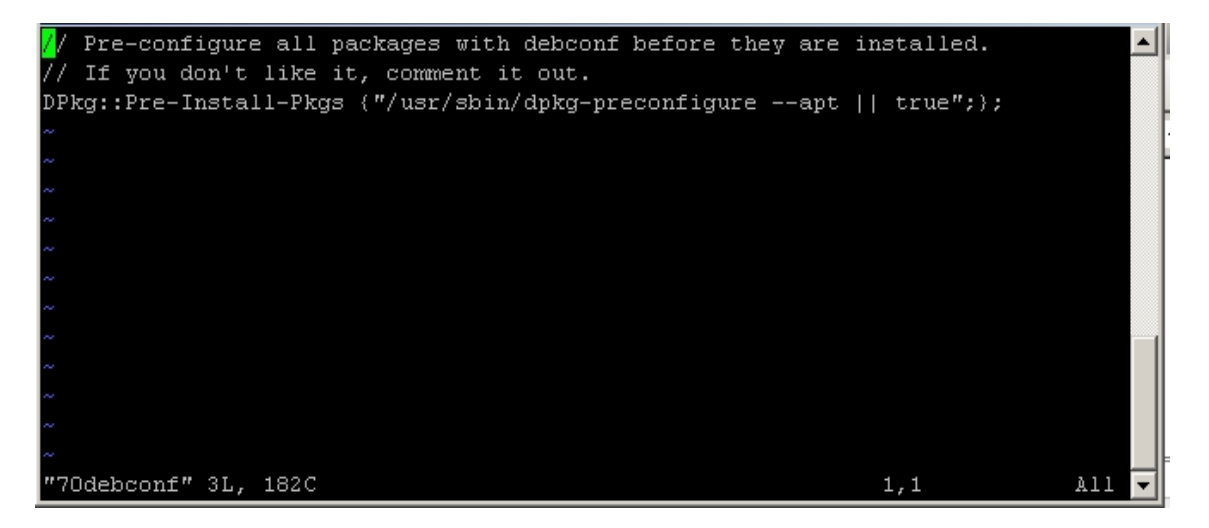

Neste passo encerramos a configuração do apt para instalarmos e atualizarmos os sistema para que fique operacional nos moldes que queremos.

#### 7.3 Principais comandos do apt-get.

A seguir, veremos os principais comandos do apt-get e como utilizarmos para instalar nosso sistema operacional para que fique funcional.

#### apt-get update

Este comando atualizará a base de dados do repositório em questão, retendo todas as informações de todos os pacotes contidos dentro de uma determinada versão, no nosso caso a testing.

Comando: # apt-get update

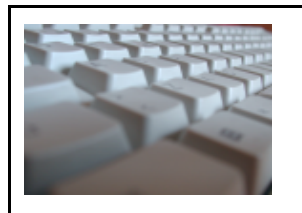

DΕ

# GNU/LINUX

# apt-get dist-upgrade

Este comando atualiza toda a distribuição debian para a versão selecionada no repositório apt.

Comando: apt-get dist-upgrade

#### apt-cache

Este comando serve para duas funções principais, verificar a existência do pacote e trazer insformações sobre um determinado pacote.

Comando1: apt-cache search hdparm

Comando2: apt-cache show hdparm

# apt-get install

Este comando serve para instalar ou reinstalar e ainda contém a opção de corrigir possíveis falhas de arquivos corrompidos na instalação de pacotes debian.

Comando1: apt-get install hdparm

Comando2: apt-get install hdparm -reinstall

Comando3: apt-get install -f

# apt-get remove

Este comando serve para remover um ou mais pacotes debian tendo a opção de removê-lo por completo, inclusive arquivos de configuração e descrição de remoção do cache.

Comando 1: apt-get remove hdparm

Comando2: apt-get remove hdparm --purge

Existem muitas outras opções de uso do apt-get, porém, as comummentes utilizadas por um administrador de um servidor são as exibidas nesse tópico, praticamente nunca serão utilizados outros tipos de comandos apt.

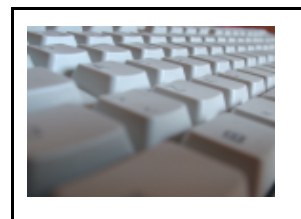

DE

GNU/LINUX

8. LILO E GRUB

8.1 LILO

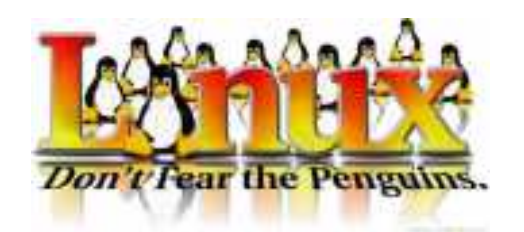

O LILO (*Linux Loader*) é sem dúvida o gerenciador de partida padrão para quem deseja iniciar o GNU/Linux através do disco rígido, porém está um tanto quanto ultrapassado, sendo substituido pelo GRUB (veremos a seguir). Ele permite selecionar qual sistema operacional será iniciado (caso você possua mais de um) e funciona tanto em discos rígidos *IDE* como *SCSI*.

A seleção de qual sistema operacional e a passagem de parâmetros ao kernel pode ser feita automaticamente ou usando o aviso de boot: do LILO.

# Criando o arquivo de configuração do LILO

Os dados para a criação do novo *setor de boot* que armazenará o gerenciador de partida são lidos do arquivo /etc/lilo.conf Este arquivo pode ser criado em qualquer editor de textos. Normalmente ele é criado durante a instalação de sua distribuição GNU/Linux mas por algum motivo pode ser preciso modifica-lo ou personaliza-lo (para incluir novos sistemas operacionais, mensagens, alterar o tempo de espera para a partida automática, etc).

O arquivo /etc/lilo.conf é dividido em duas seções: *Geral* e *Imagens*. A seção *Geral* vem no inicio do arquivo e contém opções que serão usadas na inicialização do Lilo e parâmetros que serão passados ao kernel. A seção *Imagens* contém opções especificas identificando qual a partição que contém o sistema operacional, como será montado inicialmente o sistema de arquivos, tabela de partição, o arquivo que será carregado na memória para inicializar o sistema, etc. Abaixo um modelo do arquivo /etc/lilo.conf para sistemas que só possuem o GNU/Linux instalado:

```
boot=/dev/hda1
compact
install=text
map=/boot/map
vga=normal
delay=20
lba32
```

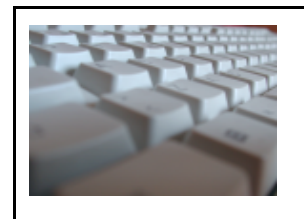

DΕ

GNU/LINUX

image=/vmlinuz
root=/dev/hda1
label=Linux
read-only

Para criar um novo gerenciador de partida através do arquivo /etc/lilo.conf , execute o comando lilo.

No exemplo acima, o gerenciador de partida será instalado em /dev/hda1, utilizará um setor de boot compacto (compact), modo de vídeo VGA normal (80x25), esperará 2 segundos antes de processar automaticamente a primeira seção image= e carregará o kernel /vmlinux de /dev/hda1.

Para mostrar o aviso de boot:, você deverá ligar as teclas Caps Lock ou Scrool lock na partida ou pressionar a tecla Shift durante os dois segundos de pausa. Outro método é incluir a opção prompt na seção *global* para que o aviso de boot: seja mostrado automaticamente após carregar o Lilo.

Abaixo uma configuração para computadores com mais de um sistema operacional (Usando GNU/Linux e Windows):

boot=/dev/hda1 compact lba32 install=menu map=/boot/map vga=normal delay=20 prompt image=/vmlinuz root=/dev/hda1 label=linux read-only other=/dev/hda2 table=/dev/hda label=windows

O exemplo acima é idêntico ao anterior, o que foi acrescentado foi a opção prompt na seção *geral* (para que seja mostrado imediatamente o aviso de boot: no momento em que o LILO for carregado), e incluída uma imagem de disco windows localizado em /dev/hda2. No momento da inicialização é mostrada a mensagem boot: e caso seja digitado windows e pressionado ENTER, o sistema iniciará o windows. Caso a

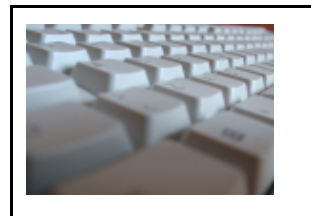

DΕ

# GNU/LINUX

tecla Enter seja pressionada sem especificar a imagem, a primeira será carregada (neste caso o GNU/Linux).

Você pode substituir a palavra GNU/Linux da opção label por o número 1 e windows por 2, desta forma o número pode ser digitado para iniciar o sistema operacional. Isto é muito útil para construir um menu usando a opção message.

A seção *Geral* vem do inicio do arquivo até a palavra delay=20. A partir do primeiro aparecimento da palavra image, other ou range, tudo o que vier abaixo será interpretado como imagens de inicialização.

Por padrão, a imagem carregada é a especificada por default= ou a primeira que aparece no arquivo (caso default= não seja especificado). Para carregar o outro sistema (o windows), digite o nome da imagem de disco no aviso de boot: (especificada em label=) que será carregada. Você também pode passar parâmetros manualmente ao kernel digitando o nome da imagem de disco e uma opção do kernel ou através do arquivo /etc/lilo.conf.

O LILO pode inicializar o seguintes tipos de imagens:

- Imagens do kernel de um arquivo. Normalmente usado para iniciar o GNU/Linux pelo disco rígido e especificado pelo parâmetro image=.
- Imagens do kernel de um dispositivo de bloco (como um disquete). Neste caso o número de setores a serem lidos devem ser especificados na forma *PRIMEIRO-ÚLTIMO* ou *PRIMEIRO+NÚMERO de setores a serem lidos*.

É necessário especificar o parâmetro image= e range=, por exemplo:

image=/dev/fd0
range=1+512

- Todas as opções do kernel podem ser usadas na inicialização por dispositivo.
- O setor de boot de outro sistema operacional (como o DOS, OS/2, windows, etc). O setor de partida é armazenado junto com a tabela de partição no arquivo /boot/map. É necessário especificar o parâmetro OTHER=dispositivo ou OTHER=arquivo e a inicialização através de um setor de partida possui algumas opções especiais como o TABLE= (para especificar a tabela de partição) e o MAP-DRIVE= (identificação da unidade de discos pelo sistema operacional). Veja o exemplo desta configuração abaixo:

```
other=/dev/hda2
table=/dev/hda
label=DOS
map-drive=0x80
to = 0x81
```

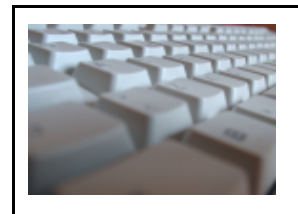

DΕ

GNU/LINUX

 $\begin{array}{l} \text{map-drive=0x81} \\ \text{to} = 0x80 \\ \tilde{a} \end{array}$ 

# Observações:

- Caso o gerenciador de partida seja instalado no MBR do disco rígido (boot=/dev/hda), o setor de boot do antigo sistema operacional será substituído, retire uma cópia do setor de boot para um disquete usando o comando dd if=/dev/hda of=/floppy/mbr bs=512 count=1 no GNU/Linux para salvar o setor de boot em um disquete e dd if=/floppy/mbr of=/dev/hda bs=446 count=1 para restaura-lo. No windows você pode usar o comando fdisk /mbr para criar um novo Master Boot Record.
- Após qualquer modificação no arquivo /etc/lilo.conf, o comando lilo deverá ser novamente executado para atualizar o setor de partida do disco rígido. Isto também é válido caso o kernel seja atualizado ou a partição que contém a imagem do kernel desfragmentada.
- A limitação de 1024 cilindros do Lilo não existe mais a partir da versão 21.4.3 (recomendada, por conter muitas correções) e superiores.
- A reinstalação, formatação de sistemas DOS e Windows pode substituir o setor de partida do HD e assim o gerenciador de partida, tornando impossível a inicialização do GNU/Linux. Antes de reinstalar o DOS ou Windows, verifique se possui um disquete de partida do GNU/Linux.
   Para gerar um novo boot loader, coloque o disquete na unidade e após o aviso boot: ser mostrado, digite linux root=/dev/hda1 (no lugar de /dev/hda1 você coloca a partição raiz do GNU/Linux), o sistema iniciará. Dentro do GNU/Linux, digite o comando lilo para gerar um novo setor de partida.

Agora reinicie o computador, tudo voltará ao normal.

Um exemplo do arquivo de configuração lilo.conf

Abaixo um exemplo do arquivo /etc/lilo.conf que poderá ser usado em instalações GNU/Linux com o windows.

```
#Instala o LILO em /dev/hda1
boot=/dev/hda1
compact
install=menu
map=/boot/map
message=/etc/lilo.message #mensagem que será mostrada na tela
                #Carrega a Imagem especificada por label=1 como padrão
default=1
                 #usa o modo de video 80x25 ao iniciar o Linux
vga=normal
               #aguarda 2 segundos antes de iniciar a imagem padrão
delay=20
              #permite quebrar o limite de 1024 cilindros na inicialização
lba32
              #mostra o aviso de "boot:" logo que o LILO é carregado
prompt
```

image=/vmlinuz #especifica o arquivo que contém a primeira imagem

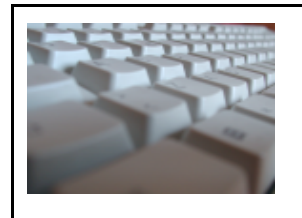

DΕ

# GNU/LINUX

root=/dev/hda1 **#partição onde a imagem acima esta localizada** label=1 **#identificação da imagem de disco** read-only **#monta inicialmente como somente leitura** password=12345 **#Usa a senha 12345** restricted **#somente quando iniciar com o parâmetro single** 

other=/dev/hda2 #especifica outro sistema que será carregado table=/dev/hda #a tabela de partição dele está em /dev/hda label=2 #identificação desta imagem de disco password=12345 #pede a senha antes de iniciar este sistema

Você pode usar o exemplo acima como base para construir sua própria configuração personalizada do /etc/lilo.conf mas não se esqueça de modificar as tabelas de partições para seu sistema.

Após criar seu arquivo /etc/lilo.conf , execute o comando lilo e se tudo ocorrer bem, o LILO será instalado.

# 8.2 GRUB

Geralmente, o GRUB faz uso do arquivo /boot/grub/menu.lst para definir e carregar sua configuração (um detalhe importante: dependendo da distribuição, o GRUB pode usar outro diretório e outro nome de arquivo, como grub.conf ou menu.conf). Nele, a primeira coisa que chama a atenção é sua forma de trabalhar com os discos rígidos do computador. Ao invés de referenciar esses dispositivos como /dev/hda1, /dev/hda2, etc, ele o faz através dos termos (hd0,0), (hd0,1) e assim por diante. Observe a tabela abaixo para um melhor entendimento:

| Padrão    | GRUB    |
|-----------|---------|
| /dev/hda1 | (hd0,0) |
| /dev/hda2 | (hd0,1) |
| /dev/hdb1 | (hd1,0) |
| /dev/hdb2 | (hd1,1) |

O GRUB chama o HD principal do computador de *hd0* (enquanto o GNU/Linux o chama de *hda*). Um disco secundário recebe o nome de *hd1* (o GNU/Linux o chama

de *hdb*) e assim se segue. Para trabalhar com as partições do HD, o GRUB as referencia através de um número inserido após uma vírgula. Assim, a primeira partição recebe o número 0 (zero) - *hd0,0* -, à segunda partição é atribuído o número 1 - *hd0,1* - e assim por diante. É importante frisar que, nesse caso, o GRUB não faz distinção entre discos IDE e SCSI.

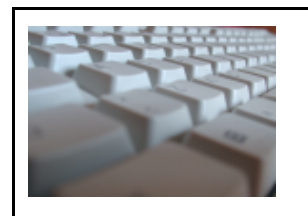

DΕ

# GNU/LINUX

Agora que você já sabe como o GRUB trata os discos da máquina, abaixo segue, como exemplo, o conteúdo de um arquivo *menu.lst*: default 0

timeout 5
title Debian GNU/Linux, kernel 2.6.8-2-686
root (hd0,1)
kernel /vmlinuz-2.6.8-2-686 root=/dev/hda4 ro
initrd /initrd.img-2.6.8-2-686
boot

title Windows XP rootnoverify (hd0,0) makeactive chainloader + 1

A primeira linha - *default 0* - indica ao GRUB qual sistema operacional inicializar caso o usuário não faça nenhuma escolha. No exemplo, ele vai "bootar" o Debian GNU/Linux, pois o número 0 faz referência ao primeiro sistema listado no arquivo.

Caso o Windows XP tivesse que ser carregado por padrão, bastaria mudar a linha em questão para *default 1*, pois no arquivo esse sistema é o segundo a ser listado (note que o GRUB faz a listagem começando em zero).

A linha preenchida com *timeout 5* determina o tempo (em segundos) que o usuário terá para escolher um sistema operacional para inicializar. Assim que o GRUB "entra em ação", ele mostra na tela uma lista dos sistemas operacionais instalados. O usuário poderá escolher um alternando-os através das teclas de seta do teclado e pressionando o botão Enter quando a escolha for feita. No caso desse exemplo, o *timeout* recebe o valor 5. Isso significa que o usuário terá 5 segundos para escolher um sistema. Caso nenhuma opção seja escolhida, após os 5 segundos, o GRUB carregará o sistema padrão, definido através da primeira linha.

Repare que neste arquivo *menu.lst* a lista de sistemas operacionais é mostrada depois da segunda linha de configuração. O primeiro sistema da lista é o Debian GNU/Linux:

```
title Debian GNU/Linux, kernel 2.6.8-2-686
root (hd0,1)
kernel /vmlinuz-2.6.8-2-686 root=/dev/hda4 ro
initrd /initrd.img-2.6.8-2-686
```

A primeira linha acima mostra o título que o sistema recebe no GRUB. É esse nome

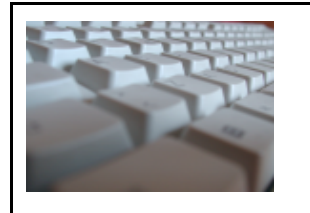

DE

#### GNU/LINUX

que será exibido quando o GRUB mostrar a lista de sistemas operacionais que o usuário pode escolher. Pode-se usar qualquer frase depois de *title*. Obviamente, informe algo relacionado ao sistema operacional em questão.

A segunda linha - *root (hd0,1)* - informa ao GRUB onde o sistema operacional está instalado. No exemplo, ele se encontra na segunda partição do HD. A palavra *root* tem a função de indicar que aquela é a partição principal do sistema (ou a partição-raiz) e que, portanto, deverá ser montada.

A terceira e a quarta linha informam ao GRUB o kernel a ser carregado e possíveis parâmetros. Neste caso, *ro* indica que a partição deve ser montada inicialmente com permissões apenas de leitura.

Na parte do arquivo que trata do Windows XP, a sintaxe é a mesma. No entanto, a segunda linha recebe o parâmetro *rootnoverify* ao invés de *root*, pois a montagem de partição não se aplica ao Windows. O *rootnoverify* é usado porque esse parâmetro não tenta fazer nenhuma montagem.

```
title Windows XP
rootnoverify (hd0,0)
makeactive
chainloader + 1
```

Como o Windows trabalha de maneira diferente do GNU/Linux, a opção de carregar o kernel também não se aplica ao sistema da Microsoft. No lugar desse parâmetro, geralmente é usado *chainloader* +1, que "chama" o carregador de boot do Windows, deixando a esse a tarefa de iniciar o sistema. Note que em nosso exemplo, há um parâmetro na linha acima de *chainloader* +1, o *makeactive*. Este tem a função de definir a partição em questão como ativa.

Existe um parâmetro chamado *map* que permite o carregamento do Windows quando este não está instalado no primeiro HD (regra obrigatória no Windows 9x, por exemplo). Sua utilização é feita da seguinte forma (supondo que o Windows esteja no segundo disco):

map (hd0) (hd1)
map (hd1) (hd0)

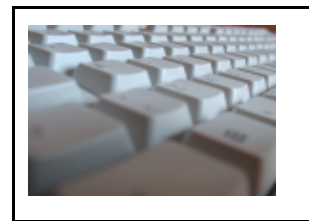

DΕ

# GNU/LINUX

# BIBLIOGRAFIA

Sites:

http://www.cipsga.org.br http://www.debian.org.br http://www.linuxmagazine.com.br http://brunotorres.net/sargeslide/ http://www.vivaolinux.com.br http://www.guiadohardware.net http://www.devin.com.br/eitch/tlm3.4/